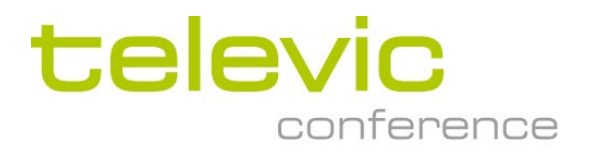

# Advanced Installation of CoCon

Copyright  $\ensuremath{\mathbb{C}}$  2022 Televic Conference NV. All rights reserved.

| Title         | Advanced installation of Cocon                                                                       |
|---------------|----------------------------------------------------------------------------------------------------|
| Author        | MP / NP /DIV                                                                                         |
| Creation Date | 2019/07/31                                                                                           |
| History       | 2019/07/31: CoCon v6.0                                                                               |
|               | 2019/07/31: Initial Version                                                                          |
|               | 2019/07/31: Updated CoCon DB backup and restore process for CoCon Core installer.                    |
|               | 2019/08/10: Updated link for the ref. and content with SQL 2016 installation.                        |
|               | 2020/11/20: Updated screenshots and add changes for 6.3                                              |
|               | 2021/02/26: Added backup & restore database via cmd line                                             |
|               | 2021/03/25: New download link SQL 2016 SP2 + changed screenshots                                     |
|               | 2022/08/19: Updated the Manual Installation procedure for the CoCon database, reordered the sections |
|               | 2023/09/22: Added backup & restore LiteDB                                                            |

Application note: Advanced installation of CoCon

# Contents

| 1.     | Manual Installation of the CoCon Database                  |
|--------|------------------------------------------------------------|
| 1.1.   | Before Starting 3                                          |
| 1.2.   | Installation Procedure                                     |
| 2.     | Selecting the CoCon Database in the Configuration Wizard13 |
| 3.     | In Case of Issue With the Authority System18               |
| 4.     | Deleting an SQL Instance20                                 |
| 5.     | Backing Up and Restoring the CoCon Database25              |
| 5.1.   | Via SSMS25                                                 |
| 5.2.   | Via CMD Line                                               |
| 5.2.1. | Backup Database                                            |
| 5.2.2. | Restore Database                                           |
| 6.     | Backing Up and Restoring LiteDB32                          |
| 6.1.   | Backing Up LiteDB32                                        |
| 6.2.   | Restoring LiteDB                                           |

# **1.** Manual Installation of the CoCon Database

## 1.1. Before Starting

- Make sure there are no pending Windows updates. If so, let Windows perform the updates and reboot your PC.
- > Make sure you install the program as an Administrator.
- Make sure that, in the Windows regional settings, the "<u>use Unicode UTF-8 for worldwide</u> <u>support</u>" is unchecked as this feature is not supported by SQL Express 2016:
  - Access the regional settings via "<u>Control Panel\Clock and Region</u>", then click on "<u>Region</u>":

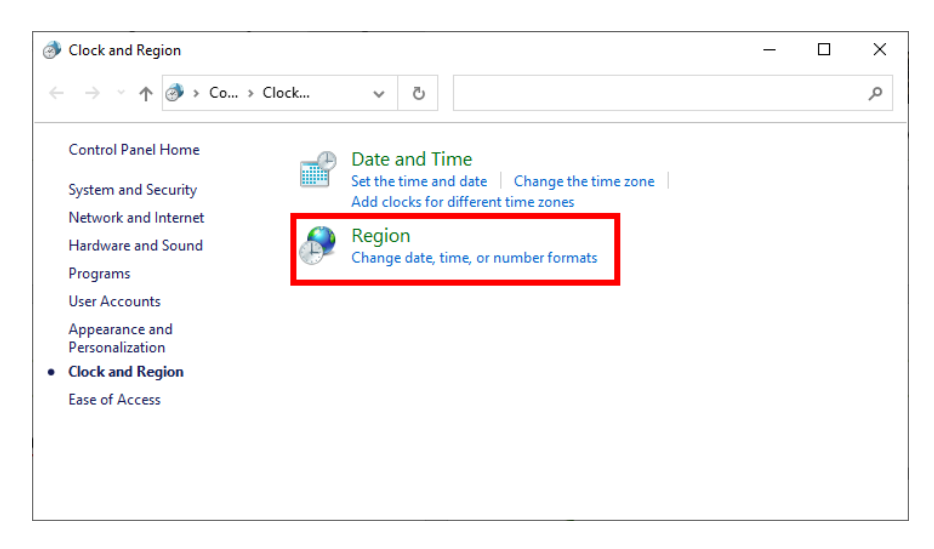

• In the opening window, click on "Change system locale...":

| 🔗 Region                                                                                                    | × |
|----------------------------------------------------------------------------------------------------|---|
| Formats Administrative                                                                                                    |   |
| Welcome screen and new user accounts                                                                                                    |   |
| View and copy your international settings to the welcome screen, system<br>accounts and new user accounts.                                                    |   |
| Copy settings                                                                                                    |   |
| Language for non-Unicode programs<br>This setting (system locale) controls the language used when displaying<br>text in programs that do not support Unicode. |   |
| Current language for non-Unicode programs:                                                                                                    |   |
| Dutch (Belgium)                                                                                                    |   |
|                                                                                                    |   |
|                                                                                                    |   |
| OK Cancel Apply                                                                                                    | _ |

• Uncheck "<u>use Unicode UTF-8 for worldwide support</u>":

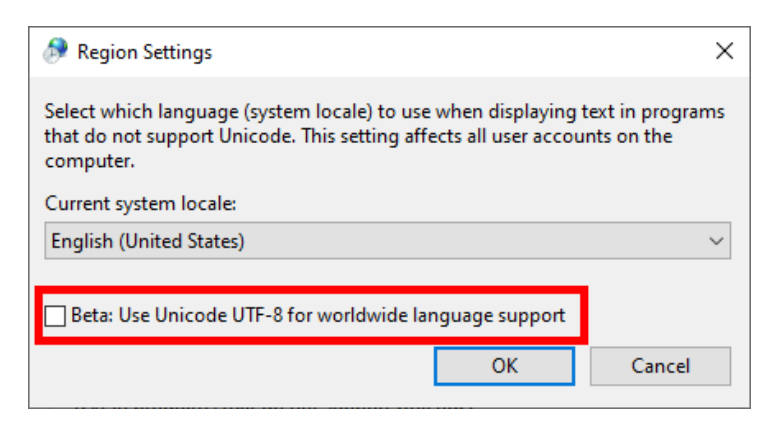

### 1.2. Installation Procedure

Go to:

https://www.microsoft.com/en-us/download/details.aspx?id=103447

Download SQL Express 2016 SP3 and double click on the downloaded file to start the installation.

The program opens. Select "<u>Custom</u>":

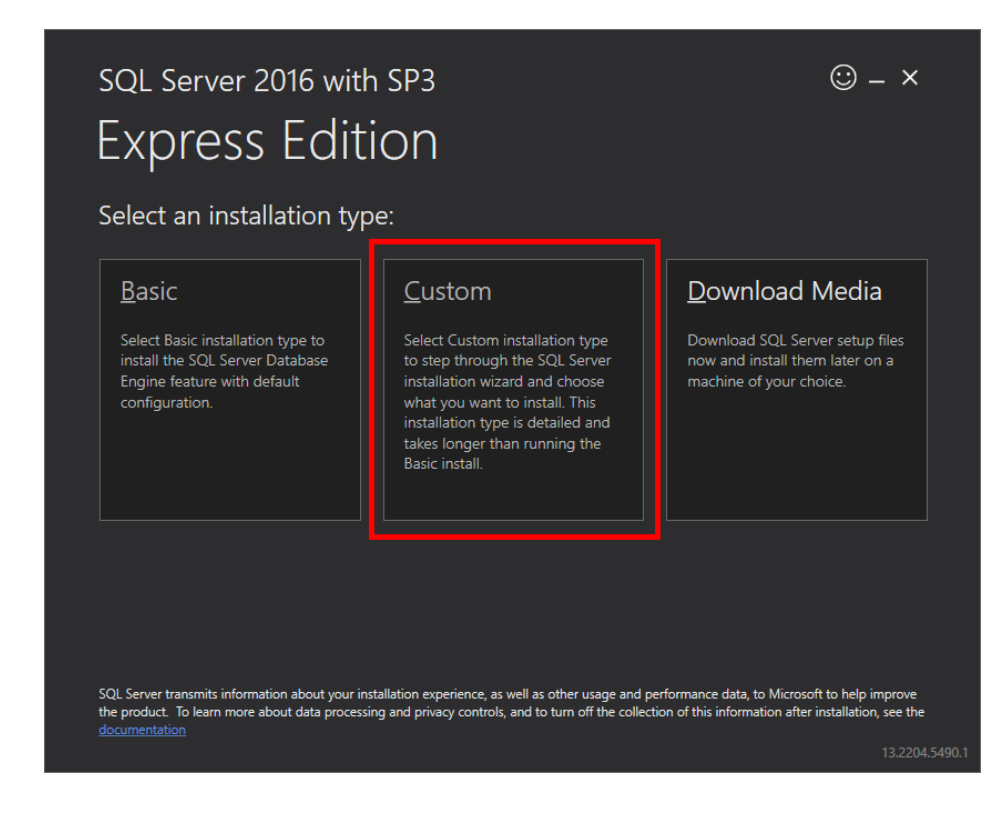

#### Click on "Install":

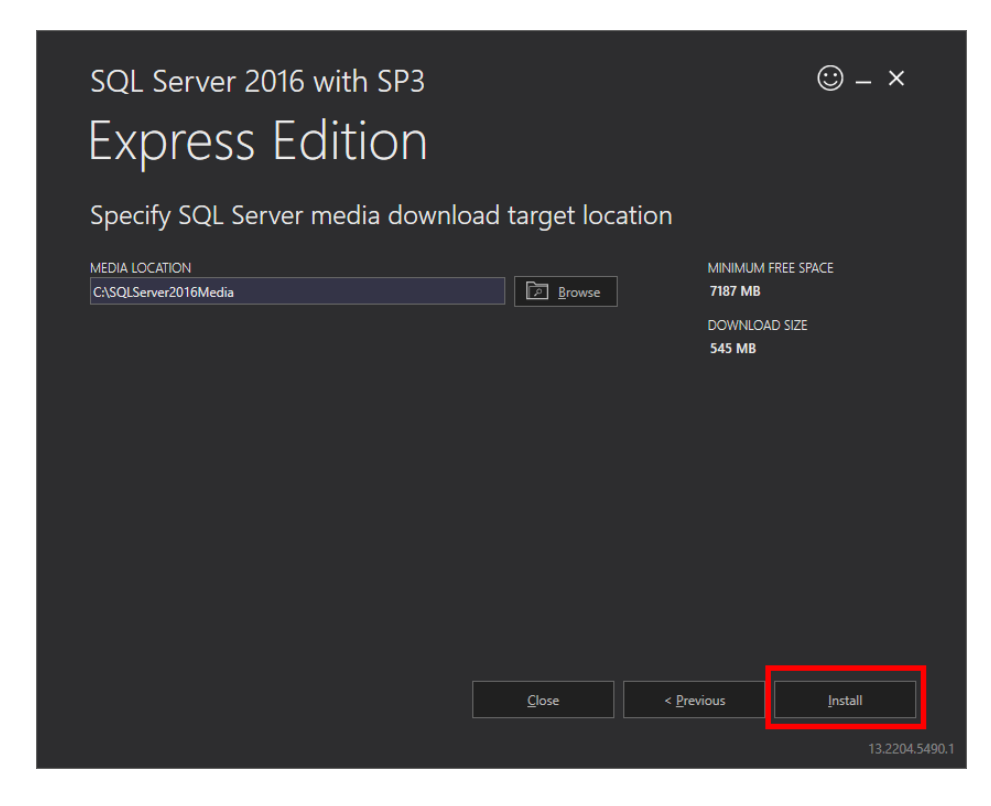

The installation packages start downloading. The process can take a few minutes:

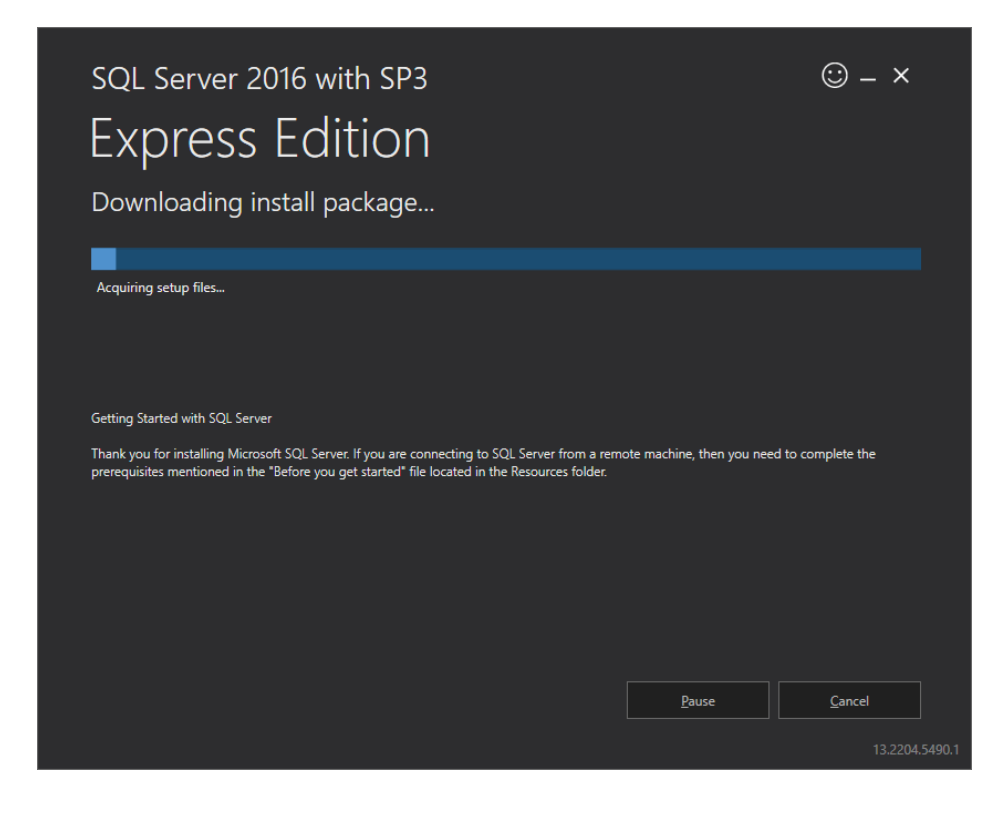

When the download is finished, the Microsoft SQL database opens. Click on "<u>New SQL stand-</u> <u>lone installation</u>":

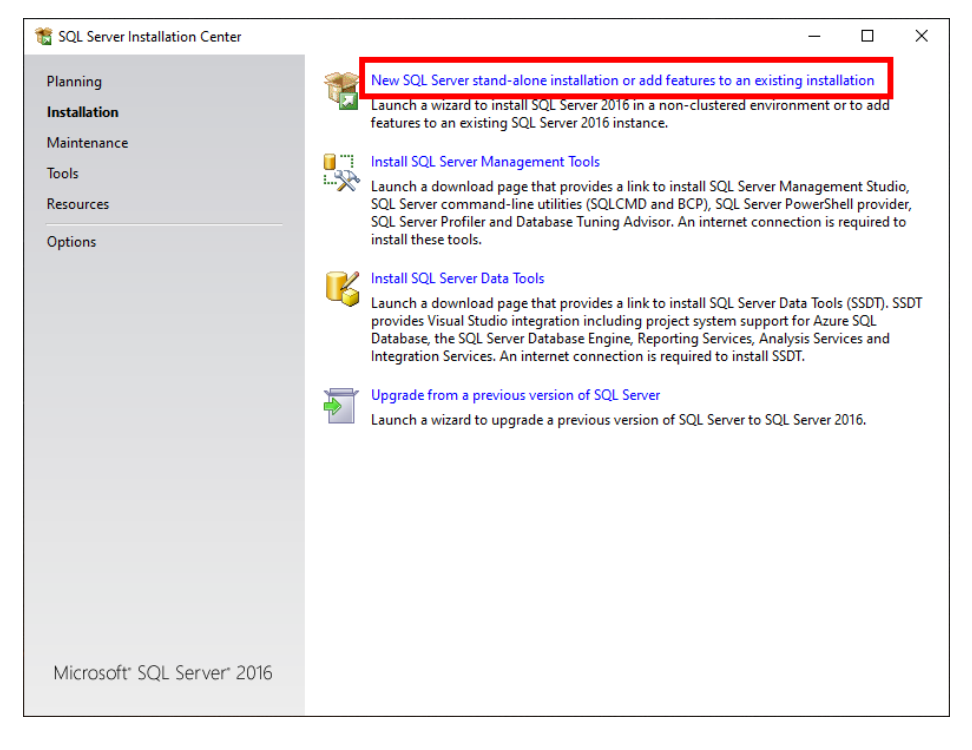

### A window opens and updates the setup files if necessary:

| 髕 SQL Server 2016 Setup         |                                                 |                              | _      |       | $\times$ |
|---------------------------------|-------------------------------------------------|------------------------------|--------|-------|----------|
| Install Setup Files             |                                                 |                              |        |       |          |
| If an update for SQL Server     | Setup is found and specified to be included, th | ne update will be installed. |        |       |          |
| Global Rules<br>Product Updates |                                                 |                              |        |       |          |
| Install Setup Files             | Task                                            | Status                       |        |       |          |
| Install Rules                   | Scan for product updates                        | Completed                    |        |       |          |
| Installation Type               | Download Setup files                            | Skipped                      |        |       |          |
| License Terms                   | Extract Setup files                             | Skipped                      |        |       |          |
| Feature Selection               | Install Setup files                             | Not started                  |        |       |          |
| Feature Rules                   |                                                 |                              |        |       |          |
| Feature Configuration Rules     |                                                 |                              |        |       |          |
| Installation Progress           |                                                 |                              |        |       |          |
| Complete                        |                                                 |                              |        |       |          |
|                                 |                                                 |                              |        |       |          |
|                                 |                                                 |                              |        |       |          |
|                                 |                                                 |                              |        |       |          |
|                                 |                                                 |                              |        |       |          |
|                                 |                                                 |                              |        |       |          |
|                                 |                                                 |                              |        |       |          |
|                                 |                                                 |                              |        |       |          |
|                                 |                                                 |                              |        |       |          |
|                                 |                                                 |                              |        |       |          |
|                                 |                                                 | < Back                       | Vext > | Cance | el l     |
|                                 |                                                 |                              |        |       |          |

### Select "<u>Perform a new installation of SQL server 206</u>" and click on "<u>Next</u>":

| 🐮 SQL Server 2016 Setup                                                                                                    |                                                                                                    |                                                                                                    |                                                                                                    |                                              |                                                                                            |                | -                                                                  |                                                                         | ×  |
|----------------------------------------------------------------------------------------------------|----------------------------------------------------------------------------------------------------|----------------------------------------------------------------------------------------------------|----------------------------------------------------------------------------------------------------|----------------------------------------------|--------------------------------------------------------------------------------------------|----------------|--------------------------------------------------------------------|-------------------------------------------------------------------------|----|
| Installation Type                                                                                                    |                                                                                                    |                                                                                                    |                                                                                                    |                                              |                                                                                            |                |                                                                    |                                                                         |    |
| Perform a new installation or ac                                                                                                    | ld features to an existin                                                                                                    | g instance of SQL Serv                                                                                                    | er 2016.                                                                                                    |                                              |                                                                                            |                |                                                                    |                                                                         |    |
| Global Rules<br>Product Updates<br>Install Setup Files<br>Install Rules<br>Installation Type<br>License Terms<br>Feature Selection<br>Feature Rules<br>Instance Configuration<br>Server Configuration<br>Database Engine Configuration<br>Reporting Services Configuration<br>Consent to install Microsoft R<br>Feature Configuration Rules<br>Installation Progress<br>Complete | <u>Perform a new inst</u><br>Select this option<br>components. <u>Add features to an</u><br>PJD_TEST16<br>Select this option<br>want to add the A<br>within an instances:<br>Installed instances:<br>Instance Name<br>PJD_TEST16<br>PJD_2016<br>T_COUNCIL<br>PJD_LOCAL<br>TLV_TRAINING | allation of SQL Server<br>if you want to install a<br>existing instance of S<br>if you want to add fee<br>nalysis Services featur<br>must be the same edi<br>Instance ID<br>MSSQL13.PID_TES<br>MSSQL13.PID_2016<br>MSSQL13.PID_LC<br>MSSQL13.TLV_TRA | 2016<br>new instance<br>QL Server 2010<br>tures to an exi<br>es to the insta<br>tion.<br>Features<br>SQLEngine, SC<br>SQLEngine<br>SQLEngine, SC<br>SQLEngine, SC<br>SQLEngine, SC<br>SQLEngine, SC | of SQL<br>5<br>isting in<br>ince tha<br>QLEn | Server or<br>stance of<br>t contain<br>Express<br>Express<br>Express<br>Express<br>Express | want to inst   | For ex<br>For ex<br>se Eng<br>13.2.5<br>13.2.5<br>13.2.5<br>13.3.6 | red<br>ample, you<br>ine. Featur<br>108.50<br>108.50<br>108.50<br>419.1 | es |
|                                                                                                    | PJD_3_4<br>PJD_TEST<br>TELEVIC_TRAINING                                                                                                    | MSSQL10_50.PJD<br>MSSQL10_50.PJD<br>MSSQL10_50.TELE                                                                                                    | SQLEngine, SO<br>SQLEngine, SO<br>SQLEngine, SO                                                                                                    | QLEn<br>QLEn<br>QLEn                         | Express<br>Express<br>Express                                                              |                | 10.50.<br>10.50.<br>10.50.                                         | 1600.1<br>1600.1<br>1600.1                                              | -  |
|                                                                                                    |                                                                                                    |                                                                                                    |                                                                                                    | < <u>F</u>                                   | <u>B</u> ack                                                                               | <u>N</u> ext > |                                                                    | Cancel                                                                  |    |

### Accept the license terms and click on "Next":

| 🐮 SQL Server 2016 Setup                                                                                                    | - 0                                                                                                    | ×           |
|----------------------------------------------------------------------------------------------------|----------------------------------------------------------------------------------------------------|-------------|
| License Terms<br>To install SQL Server 2016, y                                                                                                    | rou must accept the Microsoft Software License Terms.                                                                                                    |             |
| License Terms<br>Global Rules<br>Product Updates<br>Install Setup Files<br>Install Rules<br>Feature Selection<br>Feature Rules<br>Feature Configuration Rules<br>Installation Progress<br>Complete | MICROSOFT SOFTWARE LICENSE TERMS<br>MICROSOFT SQL SERVER 2016 EXPRESS<br>These license terms are an agreement between Microsoft Corporation (or based on where y<br>live, one of its affiliates) and you. Please read them. They apply to the software named above<br>which includes the media on which you received it, if any. The terms also apply to any<br>Microsoft<br>• updates,<br>• supplements,<br>• Internet-based services, and | ou          |
|                                                                                                    | Copy  I accept the license terms and <u>Privacy Statement</u> SQL Server transmits information about your installation experience, as well as other usage and performance data, to Microsoft to help improve the product. To learn more about data processing an privacy controls, and to turn off the collection of this information after installation, see the documentation.                                                            | Arint<br>Id |
|                                                                                                    | < Back Next > Cance                                                                                                    | el          |

In "<u>Instance Features</u>", select "<u>Database Engine Services</u>". The other instances do not need to be selected. Then click on "<u>Next</u>":

| 🃸 SQL Server 2016 Setup                                                                                                    |                                                                                                    |                                                                                                    |                   | - 🗆 ×                                                                                                    | : |
|----------------------------------------------------------------------------------------------------|----------------------------------------------------------------------------------------------------|----------------------------------------------------------------------------------------------------|-------------------|----------------------------------------------------------------------------------------------------|---|
| Feature Selection                                                                                                    | stall                                                                                                    |                                                                                                    |                   |                                                                                                    |   |
| Select the Express readines to in                                                                                                    | stan.                                                                                                    |                                                                                                    |                   |                                                                                                    |   |
| Global Rules<br>Product Updates<br>Install Setup Files<br>Install Rules                                                                                                    | <u>F</u> eatures:                                                                                                    |                                                                                                    | ^                 | Feature description:<br>The configuration and operation of each<br>instance feature of a SQL Server instance is<br>isolated from other SQL Server instances. SQL<br>Server instances can operate side-by-side on               |   |
| Installation Type       R Services (III)         License Terms       PolyBase Qu         Feature Selection       Reporting Service         Feature Rules       Shared Features         Instance Configuration       Client Tools Cond         Server Configuration       Client Tools SDK         Database Engine Configuration       Documentation | In Services (In-Paralabase)     In Full Text and Semanti     PolyBase Query Service     Reporting Services - Nativ Shared Features     Client Tools Connectivity     Client Tools Backwards C     Client Tools SDK     Documentation Compon     Oou of the service of the service of the servi | - Database)<br>d Semantic Extractions for Sea<br>erery Service for External Data<br>ese - Native<br>nectivity<br>kwards Compatibility<br>Components |                   | Prerequisites for selected features:<br>Already installed:<br>- Windows PowerShell 3.0 or higher<br>- Microsoft Visual Studio 2010 Redistributable<br>Disk Space Requirements<br>Drive C: 1058 MB required, 29444 MB available |   |
| Installation Progress<br>Complete                                                                                                    | Select <u>A</u> II <u>U</u> nselect All                                                                                                    | C:\Program Fil                                                                                                    | > V               | rosoft SOL Served                                                                                                    |   |
|                                                                                                    | Shared feature directory:<br>Shared feature directory ( <u>x</u> 86):                                                                                                    | C:\Program Fil                                                                                                    | es\Mic<br>es (x86 | crosoft SQL Server\                                                                                                    |   |
|                                                                                                    |                                                                                                    |                                                                                                    |                   | < <u>B</u> ack <u>N</u> ext > Cancel                                                                                                    | ] |

Enter the desired name of your database and make sure **not to use special characters and no spaces** in the database name. The click on "<u>Next</u>":

| 髋 SQL Server 2016 Setup                             |                               |                        |                |            |             |                | _      |       | × |
|-----------------------------------------------------|-------------------------------|------------------------|----------------|------------|-------------|----------------|--------|-------|---|
| Instance Configuration                              | 1                             |                        |                |            |             |                |        |       |   |
| Specify the name and instance                       | ID for the instance of S      | QL Server. Instance ID | becomes part   | of the in  | nstallation | n path.        |        |       |   |
| Global Rules                                        | O Default instance            |                        |                |            |             |                |        |       |   |
| Product Updates<br>Install Setup Files              | Named instance:               | SQLExpress             |                |            |             |                |        |       |   |
| Install Rules<br>Installation Type<br>License Terms | Instance <u>I</u> D:          | SQLEXPRESS             |                |            |             |                |        |       |   |
| Feature Selection<br>Feature Rules                  | SQL Server directory:         | C:\Program Files\Mi    | crosoft SQL Se | erver\MS   | SQL13.SC    | QLEXPRESS      |        |       |   |
| Server Configuration                                | Insta <u>l</u> led instances: |                        |                |            |             |                |        |       |   |
| Database Engine Configuration                       | Instance Name                 | Instance ID            | Features       |            | Edition     | ١              | /ersio | n     | ^ |
| Feature Configuration Rules                         | PJD_TEST16                    | MSSQL13.PJD_TES        | SQLEngine,SO   | QLEn       | Express     | 13             | 3.2.51 | 08.50 |   |
| Installation Progress                               | PJD_2016                      | MSSQL13.PJD_2016       | SQLEngine      |            | Express     | 13             | 3.2.51 | 08.50 |   |
| Complete                                            | T_COUNCIL                     | MSSQL13.T_COUN         | SQLEngine      |            | Express     | 13             | 3.2.51 | 08.50 |   |
| Complete                                            | PJD_LOCAL                     | MSSQL13.PJD_LO         | SQLEngine,SO   | QLEn       | Express     | 13             | 3.2.51 | 08.50 |   |
|                                                     | TLV_TRAINING                  | MSSQL13.TLV_TRA        | SQLEngine      |            | Express     | 13             | 3.3.64 | 19.1  |   |
|                                                     | PJD_3_4                       | MSSQL10_50.PJD         | SQLEngine,SO   | QLEn       | Express     | 1              | 0.50.1 | 600.1 |   |
|                                                     | PJD_TEST                      | MSSQL10_50.PJD         | SQLEngine,SO   | QLEn       | Express     | 1              | 0.50.1 | 600.1 |   |
|                                                     | TELEVIC_TRAINING              | MSSQL10_50.TELE        | SQLEngine, SQ  | QLEn       | Express     | 1(             | 0.50.1 | 600.1 |   |
|                                                     | PJD_2008                      | MSSQL10_50.PJD         | SQLEngine, SO  | QLEn       | Express     | 10             | 0.50.1 | 600.1 | ~ |
|                                                     |                               |                        |                | _          |             |                |        | _     |   |
|                                                     |                               |                        |                | < <u>B</u> | ack         | <u>N</u> ext > |        | Cance |   |

In the "<u>Service</u>" table of "<u>Server Configuration</u>", make sure that "<u>SQL Server Database Engine</u>" has the Account Name "<u>NT AUTHORITY\NETWORK SERVICE</u>". This can be selected in the drop-down menu. The "<u>Startup Type</u>" needs to be set on "<u>Automatic</u>".

For the "<u>SQL Server Browser</u>", you can leave the Account Name on default "<u>NT</u> <u>AUTHORITY\LOCALSERVICE</u>". However, make sure the "<u>Startup Type</u>" is also set on "<u>Automatic</u>".

**Note:** This setup only works for the English version of Windows. Check the following table for other languages:

| Language | Network Service               | Local Service                |
|----------|-------------------------------|------------------------------|
| English  | NT AUTHORITY\NETWORK SERVICE  | NT AUTHORITY\LOCAL SERVICE   |
| Spanish  | NT AUTHORITY\SERVICIO DE RED  | NT AUTHORITY\SERVICIO LOC    |
| Italian  | NT AUTHORITY\SERVIZIO DI RETE | NT AUTHORITY\SERVIZIO LOCALE |
| German   | NT-AUTORITÄT\NETZWERKDIENST   | NT-AUTORITÄT\LOKALER DIENST  |
| French   | AUTORITE NT\SERVICE RÉSEAU    | NT AUTHORITY\SERVICE LOCAL   |
| Russian  | NT AUTHORITY\NETWORK SERVICE  | NT AUTHORITY\LOCAL SERVICE   |

Then click on "Next".

CoCon

| 髕 SQL Server 2016 Setup                                                                                                    |                                                                                                    |                                                                                                    |                                                   | - C                          | x c   |
|----------------------------------------------------------------------------------------------------|----------------------------------------------------------------------------------------------------|----------------------------------------------------------------------------------------------------|---------------------------------------------------|------------------------------|-------|
| Server Configuration                                                                                                    |                                                                                                    |                                                                                                    |                                                   |                              |       |
| Specify the service accounts and                                                                                                    | l collation configuration.                                                                                                    |                                                                                                    |                                                   |                              |       |
| Global Rules<br>Product Updates                                                                                                    | Service Accounts Collation                                                                                                    | use a separate account for each                                                                           | SOL Server service                                |                              |       |
| Install Setup Files                                                                                                    | Senvice                                                                                                    | Account Name                                                                                              | Password                                          | Startup Ti                   | me    |
| Installation Type                                                                                                    | SQL Server Database Engine                                                                                                    |                                                                                                    | rassword                                          | Automatic                    |       |
| License Terms                                                                                                    | SQL Server Browser                                                                                                    | NT AUTHORITY\LOCALS                                                                                       |                                                   | Automati                     | c ~   |
| Feature Selection<br>Feature Rules<br>Instance Configuration<br>Server Configuration<br>Database Engine Configuration<br>Feature Configuration Rules<br>Installation Progress<br>Complete | Grant Perform Volume Maintee<br>This privilege enables instant f<br>to information disclosure by al<br><u>Click here for details</u> | nance Task privilege to SQL Sen<br>ile initialization by avoiding zerc<br>lowing deleted content to be ac | rer Database Engi<br>ing of data pages<br>cessed. | ne Service<br>5. This may le | ad    |
|                                                                                                    |                                                                                                    | < <u>B</u> ack                                                                                            | : <u>N</u> ext >                                  | c                            | ancel |

Select "Windows authentication mode".

Or,

If the Windows account starting the Room Server is not the same as the Windows account for the installation of SQL Server 2016, select "<u>Mixed Mode</u>". You will be asked to enter a password.

### Then click on "<u>Next</u>".

| 髋 SQL Server 2016 Setup                                                                                       | -                                                                                                    | o x                           |
|----------------------------------------------------------------------------------------------------|----------------------------------------------------------------------------------------------------|-------------------------------|
| Database Engine Confi                                                                                         | guration                                                                                                    |                               |
| Specify Database Engine author                                                                                | stication county model administrators, data directories and TempDP settings                                                                                                    |                               |
| specify Database Engine autrier                                                                               | racatori security mode, autorinistrators, data directories and rempto settings.                                                                                                    |                               |
| Global Rules<br>Product Updates<br>Install Setup Files<br>Install Rules<br>Installation Type<br>Licence Terms | Server Configuration Data Directories TempDB User Instances FILESTREAM Specify the authentication mode and administrators for the Database Engine. Authentication Mode                • Windows authentication mode                                                                                                    |                               |
| License Terms<br>Feature Selection<br>Feature Rules<br>Instance Configuration<br>Server Configuration         | <u>Mixed Mode (SQL Server authentication and Windows authentication)</u> Specify the password for the SQL Server system administrator (sa) account. <u>Enter password:</u> Confirm password:                                                                                                    |                               |
| Database Engine Configuration                                                                                 |                                                                                                    |                               |
| Installation Progress                                                                                         | Specify SQL Server administrators                                                                                                    |                               |
| Complete                                                                                                    | SQL Server admini<br>have unrestricted<br>to the Database Er                                                                                                    | istrators<br>access<br>ngine. |
|                                                                                                    | Add <u>C</u> urrent User <u>A</u> dd <u>R</u> emove                                                                                                    |                               |
|                                                                                                    | < Back Next >                                                                                                    | Cancel                        |
|                                                                                                    |                                                                                                    |                               |
|                                                                                                    |                                                                                                    |                               |
| 🐮 SQL Server 2016 Setup                                                                                       | -                                                                                                    |                               |
| Database Engine Config<br>Specify Database Engine auther                                                      | guration tication security mode, administrators, data directories and TempDB settings.                                                                                                    |                               |
| Global Rules                                                                                                  | Server Configuration Data Directories TempDB User Instances FILESTREAM                                                                                                    |                               |
| Product Updates                                                                                               | Specify the authentication mode and administrators for the Database Engine.                                                                                                    |                               |
| Install Setup Files                                                                                           | A sharking Mada                                                                                                    |                               |
| Installation Type                                                                                             |                                                                                                    |                               |
| License Terms                                                                                                 | Mixed Mode (SQL Server authentication and Windows authentication)                                                                                                    |                               |
| Feature Selection                                                                                             | Specify the password for the SOL Server system administrator (sa) account.                                                                                                    |                               |
| Instance Configuration                                                                                        |                                                                                                    |                               |
| Server Configuration                                                                                          |                                                                                                    |                               |
| Database Engine Configuration                                                                                 |                                                                                                    |                               |
| Installation Progress                                                                                         | Specify SQL Server administrators                                                                                                    |                               |
| Complete                                                                                                    | SQL Server and SQL Server and SQL Se | istrators<br>access<br>ngine. |
|                                                                                                    | Add <u>C</u> urrent User <u>A</u> dd <u>R</u> emove                                                                                                    |                               |
|                                                                                                    |                                                                                                    |                               |

The installation starts. When the installation is finished, click on "<u>Next</u>".

| 髋 SQL Server 2016 Setup                                                                                                    |                                                             |                              | _                        |            | × |
|----------------------------------------------------------------------------------------------------|-------------------------------------------------------------|------------------------------|--------------------------|------------|---|
| Installation Progress                                                                                                    |                                                             |                              |                          |            |   |
| Global Rules<br>Product Updates<br>Install Setup Files<br>Install Rules<br>Installation Type<br>License Terms<br>Feature Selection<br>Feature Rules<br>Instance Configuration<br>Server Configuration<br>Database Engine Configuration<br>Feature Configuration Rules<br>Installation Progress<br>Complete | Install_sql_engine_core_inst_loc_Cpu6<br>by-side Components | 4_1033_Action : SqlFollowCom | ponentsValidate_64. Exan | ining side | - |
|                                                                                                    |                                                             |                              | <u>N</u> ext >           | Cancel     |   |

If the installation has been successful, the following window opens. Click on "Close".

| 📸 SQL Server 2016 Setup                                                              |                                                                                                    | -                          |                             | Х         |
|--------------------------------------------------------------------------------------|----------------------------------------------------------------------------------------------------|----------------------------|-----------------------------|-----------|
| Complete<br>Your SQL Server 2016 installat                                           | ion completed successfully with product updates.                                                                                                    |                            |                             |           |
| Global Rules<br>Product Updates<br>Install Setup Files<br>Install Rules              | Information about the Setup operation or possible next steps:           Feature         Status           Database Engine Services         Succeeded                                                                                                    |                            |                             |           |
| Installation Type<br>License Terms<br>Feature Selection<br>Feature Rules             |                                                                                                    |                            |                             |           |
| Server Configuration<br>Database Engine Configuration<br>Feature Configuration Rules | Details:                                                                                                    |                            |                             |           |
| Installation Progress<br>Complete                                                    | Product Update:<br>Product Update has successfully applied KB 5003279 < <u>https://support.microsoi</u><br><u>5003279&gt;</u> and KB 5006943 < <u>https://support.microsoft.com?id=5006943&gt;</u> . These updates ha<br>of the Setup operation to 13.3.6404.0. | <u>ft.com</u><br>ve set ti | / <u>?id=</u><br>he patch l | evel      |
|                                                                                      | Summary log file has been saved to the following location:<br><u>C:\Program Files\Microsoft SQL Server\130\Setup Bootstrap\Log\20220817_141142\St</u><br><u>PJD2_20220817_141142.txt</u>                                                                        | ummaŋ                      | / TLV-TC                    | <u>S-</u> |
|                                                                                      |                                                                                                    |                            | Close                       |           |

### CoCon

You can now run the CoCon Installation Room Server again and choose to set up the database the default way. The software will recognize this database and will configure it correctly.

In case of issue with the Authority system (e.g. you cannot load a synoptic after opening the room configurator, when opening another CoCon application, the name of the room server is unknown), refer to Section 3 of this document "In Case of Issue With the Authority System".

# 2. Selecting the CoCon Database in the Configuration Wizard

Before starting, please make sure you have installed the CoCon Server program as Administrator. This is necessary to be able to enter the Cocon Roomserver configuration wizard.

The following screen opens. Click on "Next":

| 👕 Server Set Up                                                                                                    |      |      | $\times$    |
|----------------------------------------------------------------------------------------------------|------|------|-------------|
| Welcome to the room configuration wizard                                                                                                    |      |      |             |
| This wizard will guide you through the Televic room server configuration.                                                                                                    |      |      |             |
| WARNING: after completing this wizard the room server may restart automatically.<br>Make sure no meeting is taking place in the room, since the current meeting will be interrupted.<br>Also make sure no client applications are connected; their functionality will not be guaranteed. |      |      |             |
| User may redirect to configure wizard;<br>if Database connection fail to established<br>Or network error                                                                                                    |      |      |             |
| Or Database is not upto date.<br>Client applications connected to this room server:                                                                                                    |      |      |             |
| Choose 'Next' to start.<br>Choose 'Exit server' or close this window to exit.                                                                                                    |      |      |             |
|                                                                                                    | Back | Next | Exit server |

Enter the Plixus IP address, test connection and click "<u>Next</u>":

| Conference system you want to connect to:         Conference system type:       Pixus Engine         Connection parameters:       Pixus Engine IP:         After entering the IP-address, please click the button         Test network connection to Pixus Engine" below in order to test connection.         Image: Destination of the tip Destination of the test connection to the test connection.         Image: Destination of the test connection might take few minutes to complete.         Image: Destination of the test takes too long, click "Cancel" and consult the log files for possible Faults.                                                                                                    | Server Set Up                |                                                                                                    | ×     |
|----------------------------------------------------------------------------------------------------|------------------------------|----------------------------------------------------------------------------------------------------|-------|
| Choose the conference system you want to connect to:         Conference system type:       Plixus Engine         Connection parameters:       Plixus Engine IP:         After entering the IP-address, please click the button         Test network connection to Plixus Engine'         Connection OKI         Connection OKI         Connection OKI         Context the test connection might take few minutes to complete.         If the test takes too long, click "Cancel" and consult the log files for possible Faults.                                                                                                    | Conference system setur      |                                                                                                    |       |
| Conference system type:       Plixus Engine         Connection parameters:       Plixus Engine IP:         Image: Plixus Engine IP:       Image: Plixus Engine IP:         After entering the IP-address, please click the button         Test network connection to Plixus Engine" below in order to test connection.         Image: Plixus Engine         Connection OK!         Connection Mixus Engine         Connection OK!         CRP Version: 6.3.18         Note: that the test connection might take few minutes to complete.         If the test takes too long, click "Cancel" and consult the log files for possible Faults.                                                                                                    | Choose the conference system | you want to connect to:                                                                                                    |       |
| Connection parameters:       Pixus Engine IP:       192.168.0.114         After entering the IP-address, please click the button       "Test network connection to Pixus Engine" below in order to test connection.         Image: Image: I | Conference system type:      | Plixus Engine                                                                                                    | ¥     |
| After entering the IP-address, please click the button<br>"Test network connection to Plixus Engine" below in order to test connection.<br>Test network connection<br>to the Plixus Engine<br>Connection OK! CRP Version: 6.3.18<br>Note: that the test connection might take few minutes to complete.<br>If the test takes too long, click "Cancel" and consult the log files for possible Faults.                                                                                                    | Connection parameters:       | Plixus Engine IP: 192.168.0.114                                                                                                    |       |
| Test network connection<br>to the Plixus Engine         Connection OK!       CRP Version: 6.3.18         Note: that the test connection might take few minutes to complete.         If the test takes too long, click "Cancel" and consult the log files for possible Faults.                                                                                                    |                              | After entering the IP-address, please click the button<br>"Test network connection to Plixus Engine" below in order to test connection.                     |       |
| Connection OKI CRP Version: 6.3.18 Note: that the test connection might take few minutes to complete. If the test takes too long, click "Cancel" and consult the log files for possible Faults.                                                                                                    |                              | Test network connection<br>to the Plixus Engine                                                                                                    |       |
| Note: that the test connection might take few minutes to complete.<br>If the test takes too long, click "Cancel" and consult the log files for possible Faults.                                                                                                    |                              | Connection OK! CRP Version: 6.3.18                                                                                                    |       |
|                                                                                                    |                              | Note: that the test connection might take few minutes to complete.<br>If the test takes too long, click "Cancel" and consult the log files for possible Fau | ılts. |
|                                                                                                    |                              |                                                                                                    |       |
|                                                                                                    |                              |                                                                                                    |       |
|                                                                                                    |                              |                                                                                                    |       |
|                                                                                                    |                              |                                                                                                    |       |
|                                                                                                    |                              |                                                                                                    |       |

Select "Change database (advanced)" to select the created database and click "Next":

| Server Set Up                                 | >             |
|-----------------------------------------------|---------------|
| oom server database                           |               |
| TLV-TCS-DIV6(DB6_3 Change database (advanced) |               |
|                                               |               |
|                                               |               |
|                                               |               |
|                                               |               |
| Back                                          | t Exit server |

Enter the name and location of the database, or select them from the dropdown box. If the name of the database is not visible in the drop down box, it needs to be entered manually.

Then click "<u>Next</u>":

|                                                                                                    | אוו                                                                                                    |              |          |
|----------------------------------------------------------------------------------------------------|----------------------------------------------------------------------------------------------------|--------------|----------|
|                                                                                                    |                                                                                                    |              |          |
| elect an evisting database                                                                                        |                                                                                                    |              |          |
| Detekses server                                                                                                   |                                                                                                    |              |          |
| Database server:                                                                                                  | TLV-TCS-DIV6\DB6_3                                                                                                    | ~            |          |
| Authentication mode:                                                                                              | Windows Authentication                                                                                                    |              |          |
|                                                                                                    | SQL Server Authentication                                                                                                    |              |          |
|                                                                                                    | Login:                                                                                                    |              |          |
|                                                                                                    | Password:                                                                                                    |              |          |
|                                                                                                    |                                                                                                    |              |          |
|                                                                                                    |                                                                                                    |              |          |
|                                                                                                    |                                                                                                    |              |          |
|                                                                                                    |                                                                                                    |              |          |
|                                                                                                    |                                                                                                    |              |          |
|                                                                                                    |                                                                                                    |              |          |
|                                                                                                    |                                                                                                    |              |          |
|                                                                                                    |                                                                                                    |              |          |
|                                                                                                    |                                                                                                    |              |          |
|                                                                                                    |                                                                                                    |              |          |
|                                                                                                    |                                                                                                    |              |          |
|                                                                                                    |                                                                                                    |              |          |
|                                                                                                    |                                                                                                    |              |          |
|                                                                                                    |                                                                                                    |              |          |
|                                                                                                    |                                                                                                    |              |          |
|                                                                                                    |                                                                                                    |              |          |
|                                                                                                    |                                                                                                    |              |          |
|                                                                                                    |                                                                                                    |              |          |
|                                                                                                    |                                                                                                    | Back Next Ex | xit serv |
|                                                                                                    |                                                                                                    | Back Next Ex | xit sen  |
|                                                                                                    |                                                                                                    | Back Next Ex | xit sen  |
| erver Set Up                                                                                                    |                                                                                                    | Back Next E  | xit sen  |
| erver Set Up                                                                                                    |                                                                                                    | Back Next Ex | xit sen  |
| erver Set Up<br><b>tabase server sele</b>                                                                         | ection                                                                                                    | Back Next Ex | xit serv |
| erver Set Up<br><b>tabase server sele</b>                                                                         | ection                                                                                                    | Back Next Ex | xit sen  |
| erver Set Up<br><b>tabase server sele</b>                                                                         | ection                                                                                                    | Back Next Ex | xit sen  |
| erver Set Up<br><b>tabase server sele</b>                                                                         | ection                                                                                                    | Back Next Ex | xit sen  |
| erver Set Up<br><b>tabase server sele</b><br>Select an evicting data                                              | ection                                                                                                    | Back Next E  | xit sen  |
| erver Set Up<br><b>tabase server sele</b><br>Select an existing datal                                             | ection                                                                                                    | Back Next E  | xit sen  |
| erver Set Up<br><b>tabase server sele</b><br>Select an existing datal<br>Database server:                         | ection<br>base                                                                                                    | Back Next Ex | xit sen  |
| erver Set Up<br><b>tabase server sele</b><br>Select an existing datal<br>Database server:                         | ection<br>Dase<br>TLV-TCS-DIV6\DB6_3<br>PC-PC10P50                                                                                                    | Back Next EX | xit serv |
| erver Set Up<br><b>tabase server sele</b><br>Select an existing datal<br>Database server:<br>Authentication mode: | ection<br>base<br><u>TLV-TCS-DIV6\DB6_3</u><br>PC-PC\DB50                                                                                                    | Back Next EX | xit sen  |
| erver Set Up<br><b>tabase server sele</b><br>Select an existing datal<br>Database server:<br>Authentication mode: | ection<br>base<br><u>TLV-TCS-DIV6\DB6_3</u><br>PC-PC\DB50<br>PC-PC\DB50<br>PC-PC\DBCORE_5_2                                                                                                    | Back Next Ex | xit sen  |
| erver Set Up<br><b>tabase server sele</b><br>Select an existing data<br>Database server:<br>Authentication mode:  | ection<br>base<br>TLV-TCS-DIV6\DB6_3<br>PC-PC\DB50<br>PC-PC\DB50<br>PC-PC\DBCORE_5_2<br>PC-PC\ISE2017                                                                                                    | Back Next Ex | v        |
| erver Set Up<br><b>tabase server sele</b><br>Select an existing data<br>Database server:<br>Authentication mode:  | ection<br>base<br>TLV-TCS-DIV6\DB6_3<br>PC-PC\DB50<br>PC-PC\DBCORE_5_2<br>PC-PC\ISE2017<br>PC-PC\SQLEXPRESS                                                                                                    | Back Next Ex | v        |
| erver Set Up<br><b>tabase server sele</b><br>Select an existing data<br>Database server:<br>Authentication mode:  | ection<br>base<br>TLV-TCS-DIV6\DB6_3<br>PC-PC\DB50<br>PC-PC\DBCORE_5_2<br>PC-PC\ISE2017<br>PC-PC\SQLEXPRESS<br>PC-PC\TELEVIC                                                                                                    | Back Next E  | v        |
| erver Set Up<br><b>tabase server sele</b><br>Select an existing data<br>Database server:<br>Authentication mode:  | ection<br>base<br>TLV-TCS-DIV6\DB6_3<br>PC-PC\DB50<br>PC-PC\DBCORE_5_2<br>PC-PC\ISE2017<br>PC-PC\SQLEXPRESS<br>PC-PC\TELEVIC<br>TLV-ADM-EXT1\DBCONGRESSIFYDIV                                                                                                    | Back Next E  | v        |
| erver Set Up<br><b>tabase server sele</b><br>Select an existing data<br>Database server:<br>Authentication mode:  | ection<br>base<br>TLV-TCS-DIV6\DB6_3<br>PC-PC\DB50<br>PC-PC\DBCORE_5_2<br>PC-PC\ISE2017<br>PC-PC\SQLEXPRESS<br>PC-PC\TELEVIC<br>TLV-ADM-EXT1\DBCONGRESSIFYDIV<br>TLV-ADM-EXT1\DBCONGRESSIFYDIV                                                                                                    | Back Next Ex | xit sen  |
| erver Set Up<br><b>tabase server sele</b><br>Select an existing datal<br>Database server:<br>Authentication mode: | ection<br>Dase<br>TLV-TCS-DIV6\DB6_3<br>PC-PC\DB50<br>PC-PC\DB50<br>PC-PC\SQLEXPRESS<br>PC-PC\ISE2017<br>PC-PC\SQLEXPRESS<br>PC-PC\TELEVIC<br>TLV-ADM-EXT1\DBCONGRESSIFYDIV<br>TLV-ADM-EXT1\DIVFIELD<br>TLV-ADM-EXT1\DIVFIELD                                                                                                    | Back Next Ex | v        |
| erver Set Up<br><b>tabase server sele</b><br>Select an existing datal<br>Database server:<br>Authentication mode: | ection Dase TLV-TCS-DIV6\DB6_3 PC-PC\DB50 PC-PC\DB50 PC-PC\DBCORE_5_2 PC-PC\ISE2017 PC-PC\SQLEXPRESS PC-PC\TELEVIC TLV-ADM-EXT1\DIVFIELD TLV-ADM-EXT1\DIVFIELD TLV-ADM-EXT1\TELEVIC                                                                                                    | Back Next EX | v        |
| erver Set Up<br><b>tabase server sele</b><br>Select an existing datal<br>Database server:<br>Authentication mode: | ection<br>base<br>TLV-TCS-DIV6\DB6_3<br>PC-PC\DB50<br>PC-PC\DBCORE_5_2<br>PC-PC\ISE2017<br>PC-PC\SQLEXPRESS<br>PC-PC\TELEVIC<br>TLV-ADM-EXT1\DIVFIELD<br>TLV-ADM-EXT1\DIVFIELD<br>TLV-ADM-EXT1\TELEVIC<br>TLV-ADM-EXT1\TELEVIC<br>TLV-GRP-RES33\TELEVIC_CLASSIC                                                                                            | Back Next Ex | v        |
| erver Set Up<br><b>tabase server sele</b><br>Select an existing datal<br>Database server:<br>Authentication mode: | ection<br>base<br>TLV-TCS-DIV6\DB6_3<br>PC-PC\DB50<br>PC-PC\DBCORE_5_2<br>PC-PC\ISE2017<br>PC-PC\SQLEXPRESS<br>PC-PC\TELEVIC<br>TLV-ADM-EXT1\DBCONGRESSIFYDIV<br>TLV-ADM-EXT1\DIVFIELD<br>TLV-ADM-EXT1\DIVFIELD<br>TLV-ADM-EXT1\TELEVIC<br>TLV-GRP-RES33\TELEVIC_CLASSIC<br>TLV-TCS-DIV6\DB3_4                                                             | Back Next Ex | v V      |
| erver Set Up<br><b>tabase server sele</b><br>Select an existing datal<br>Database server:<br>Authentication mode: | ection<br>Dase<br>TLV-TCS-DIV6\DB6_3<br>PC-PC\DB50<br>PC-PC\DBCORE_5_2<br>PC-PC\SQLEXPRESS<br>PC-PC\SQLEXPRESS<br>PC-PC\TELEVIC<br>TLV-ADM-EXT1\DBCONGRESSIFYDIV<br>TLV-ADM-EXT1\DIVFIELD<br>TLV-ADM-EXT1\DIVFIELD<br>TLV-ADM-EXT1\TELEVIC<br>TLV-GRP-RES33\TELEVIC_CLASSIC<br>TLV-TCS-DIV6\DB3_4<br>TLV-TCS-DIV6\DB4_5                                    | Back         | v v      |
| erver Set Up<br><b>tabase server sele</b><br>Select an existing datal<br>Database server:<br>Authentication mode: | ection<br>base<br>TLV-TCS-DIV6\DB6_3<br>PC-PC\DBCORE_5_2<br>PC-PC\DBCORE_5_2<br>PC-PC\SQLEXPRESS<br>PC-PC\SQLEXPRESS<br>PC-PC\TELEVIC<br>TLV-ADM-EXT1\DBCONGRESSIFYDIV<br>TLV-ADM-EXT1\DIVFIELD<br>TLV-ADM-EXT1\DIVFIELD<br>TLV-ADM-EXT1\TELEVIC<br>TLV-GRP-RES33\TELEVIC_CLASSIC<br>TLV-TCS-DIV6\DB3_4<br>TLV-TCS-DIV6\DB4_5<br>TLV-TCS-DIV6\DB5_4CLASSIC | Back Next E  | × ×      |

In case it is a new database , the screen below will appear. Select "<u>Create an empty conference database</u> <u>on this server</u>". The process can take a few seconds.

| orry the chosen data                                                              | ase server instance does not contain a valid database                                                                                                    |
|-----------------------------------------------------------------------------------|----------------------------------------------------------------------------------------------------|
| his can be the case if no                                                         | database has been found or there is a version mismatch.                                                                                                    |
| lick 'Back' to choose an<br>lick the button below to<br>bom server will restart a | other database server instance.<br>c create a new database. WARNING: this will remove any old databases present! after completing this wizard the<br>utomatically. |
| Create an empty confe                                                             | ence database on this server                                                                                                    |

Enter the desired name of the room and click "<u>Next</u>":

| Server Set Up          |                                                                         |  |
|------------------------|-------------------------------------------------------------------------|--|
| oom selection          |                                                                         |  |
| he "room server" appli | ration represents a room. Specify a name and description for this room. |  |
| Name:                  |                                                                         |  |
| Description:           |                                                                         |  |

| Server Set Up                                                                            | >                                                                                      |
|------------------------------------------------------------------------------------------|----------------------------------------------------------------------------------------|
| Room selection                                                                           |                                                                                        |
| The "room server" application represents a room. Specify a name and d Name: Description: | escription for this room. A new room will be created and assigned to this room server. |
| Select an existing room from the database instance.                                      |                                                                                        |
|                                                                                          |                                                                                        |
|                                                                                          |                                                                                        |
|                                                                                          |                                                                                        |
|                                                                                          |                                                                                        |
|                                                                                          |                                                                                        |
|                                                                                          | Back Next Exit server                                                                  |

Modify the Advanced settings if necessary, and click "Finish" to restart the server:

| 📔 Server Set Up                     |                                         |    |             |        | ×           |
|-------------------------------------|-----------------------------------------|----|-------------|--------|-------------|
| Advanced settings                   |                                         |    |             |        |             |
| Module                              |                                         |    | Description |        |             |
| General                             |                                         | ^  |             |        |             |
| Run the Room Server                 | at Windows startup                      |    |             |        |             |
| API                                 |                                         |    |             |        |             |
| Activate the API                    |                                         |    |             |        |             |
| Customer Specific                   |                                         |    |             |        |             |
| Use the "Request list p             | procedure" functionality                |    |             |        |             |
| Show voting results in<br>printouts | 3 column in the Signage Application and | on |             |        |             |
| Logging Level                       |                                         |    |             |        |             |
| Server log level                    | Standard ~                              |    |             |        |             |
| CU-Server log level                 | Public ~                                |    |             |        |             |
| Camera Settings                     |                                         |    |             |        |             |
| Status                              | ON Ý                                    | ~  |             |        |             |
|                                     |                                         |    | Back        | Finish | Exit server |

# 3. In Case of Issue With the Authority System

In case of issue with the Authority system, you will need to check and adjust the owner properties of the database.

Download and install SQL Server Management Studio, a free program available for download from Microsoft.com:

https://docs.microsoft.com/en-us/sql/ssms/download-sql-server-management-studiossms?view=sql-server-2017

After downloading, we recommend to follow the steps below to make sure the SQL Server Management Studio is properly installed:

https://social.technet.microsoft.com/wiki/contents/articles/34583.sql-server-2016management-studio-installation.aspx

#### **Open SQL Server Management Studio**

Connect to the used database:

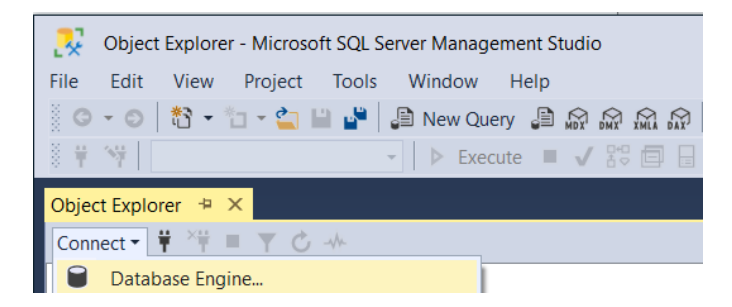

Right click and select "Security > NT Authority \System properties".

Check "Televic\_CoCoS" and "db owner" as shown below, then click "OK".

#### **Application Note**

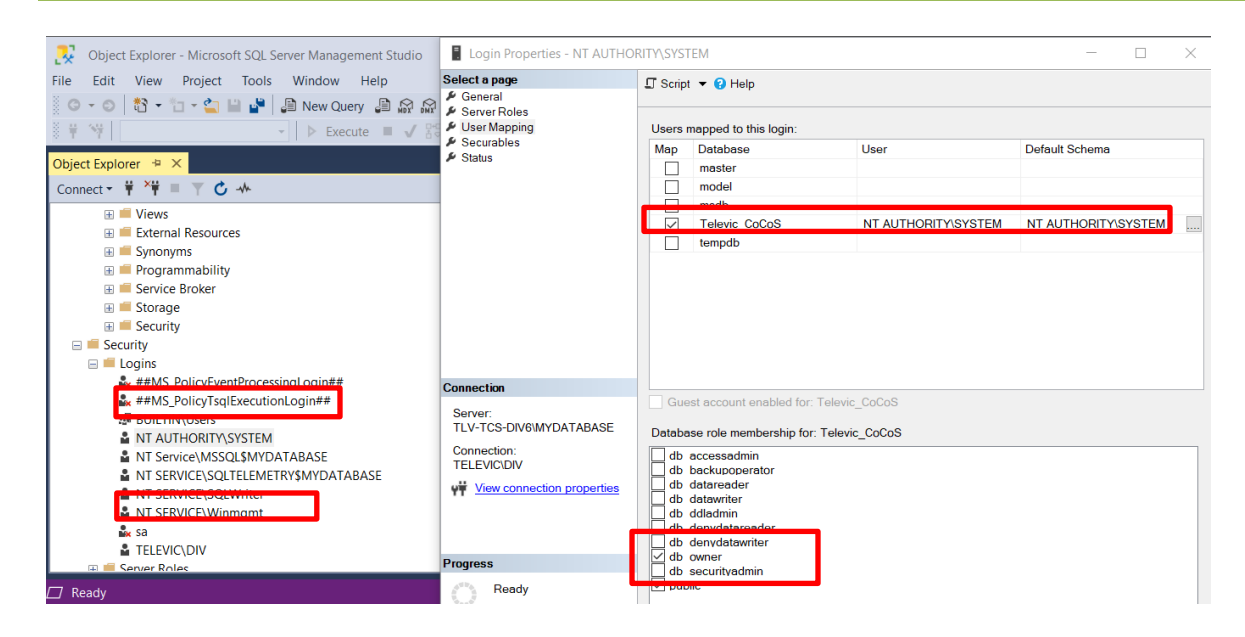

# 4. Deleting an SQL Instance

In case you have previously installed other SQL instances that you don't want to use anymore, you won't be able to delete them simply in CoCon. To uninstall an SQL instance, follow the steps below:

Open the Control Panel of your PC:

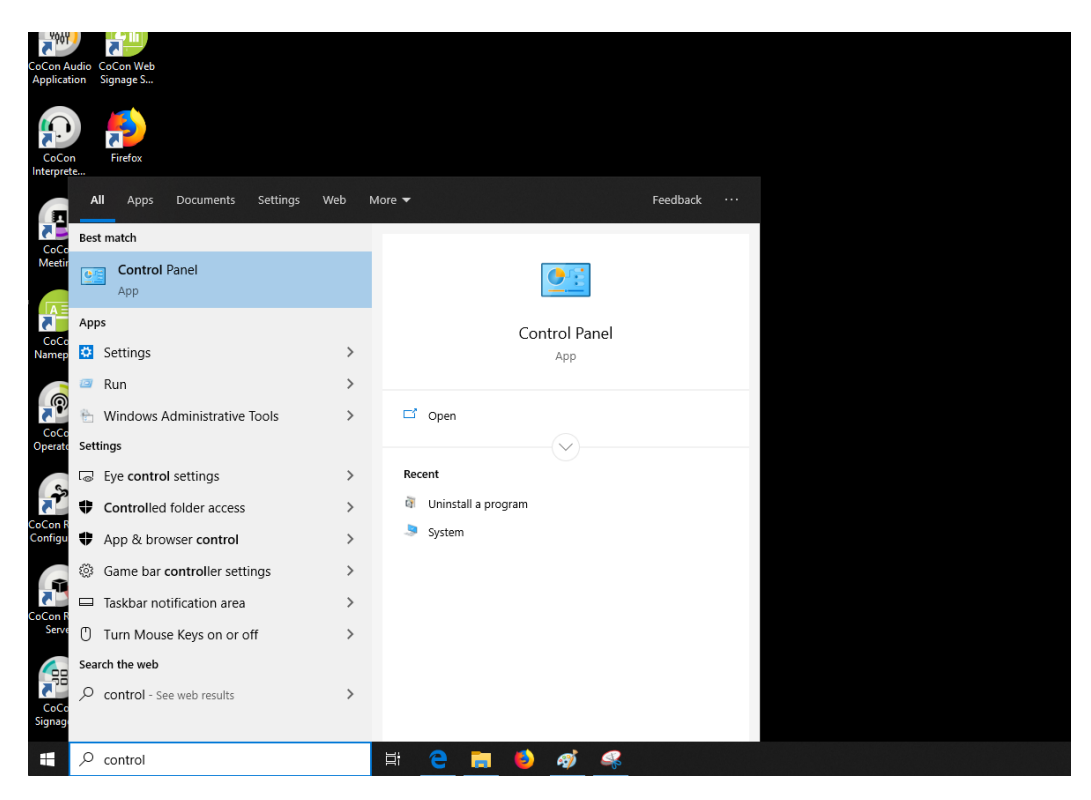

Open "Programs and features".

If there is no list but the "<u>Category</u>" view is visible, click on "<u>Category</u>" and choose "<u>Small icons</u>". You will then see a list with the small icons and will be able to click on "<u>Programs and features</u>".

| Control Panel                                                                                      | - 0                                                                   | × | All Control Panel Items         |                               |                                   | -                                | • ×    |
|----------------------------------------------------------------------------------------------------|-----------------------------------------------------------------------|---|---------------------------------|-------------------------------|-----------------------------------|----------------------------------|--------|
| ← → × ↑ 🖽 > Control Panel                                                                          | ✓ Ŏ Search Control Panel                                              | ٩ | ← → ~ ↑ 🔛 > Control Panel → Al  | I Control Panel Items         |                                   | ✓ ひ Search Control Panel         | ٩      |
| Adjust your computer's settings                                                                    | View by: Category *                                                   |   | Adjust your computer's settings |                               |                                   | View by: Large icons             | •      |
| System and Security<br>Review your computer's status<br>Save backup copies of your files with File | User Accounts<br>Change account type                                  |   | Administrative Tools            | AutoPlay                      | Backup and Restore<br>(Windows 7) | RitLocker Drive Encry            | yption |
| Backup and Restore (Windows 7)                                                                     | Personalization                                                       |   | 🔂 Color Management              | Credential Manager            | Date and Time                     | Tefault Programs                 |        |
| Network and Internet<br>View network status and tasks<br>Choose homegroup and sharing options      | Clock, Language, and Region<br>Add a language<br>Change input methods |   | Dell Touchpad                   | Jevice Manager                | Devices and Printers              | Ease of Access Cente             | r      |
| Hardware and Sound<br>View devices and printers                                                    | Change date, time, or number formats<br>Ease of Access                |   | File Explorer Options           | Note: History                 | Flash Player (32-bit)             | A Fonts                          |        |
| Adjust commonly used mobility settings                                                             | Let Windows suggest settings<br>Optimize visual display               |   | • HomeGroup                     | lndexing Options              | 🗊 Infrared                        | 🗐 Intel® Graphics Sett           | ings   |
| Uninstall a program                                                                                |                                                                       |   | Internet Options                | 👞 Keyboard                    | 📌 Language                        | Mail (Microsoft Outle<br>2016)   | pok    |
|                                                                                                    |                                                                       |   | Mouse                           | Network and Sharing<br>Center | Phone and Modem                   | 🎲 Power Options                  |        |
|                                                                                                    |                                                                       |   | Programs and Features           | Recovery                      | Region                            | RemoteApp and Des<br>Connections | ktop   |
|                                                                                                    |                                                                       | _ | 🕪 Security and Maintenance      | Sound                         | Speech Recognition                | 😻 Storage Spaces                 |        |
|                                                                                                    |                                                                       |   | Sync Center                     | System                        | Taskbar and Navigation            | Troubleshooting                  |        |
|                                                                                                    |                                                                       |   | Ser Accounts                    | 💣 Windows Firewall            | iii Windows Mobility Center       | 😓 Windows To Go                  |        |
|                                                                                                    |                                                                       |   | 🔰 Work Folders                  |                               |                                   |                                  | ~      |

The page below opens. Look for "Microsoft SQL Server 2016 (64-bit)" and click on "Uninstall/Change".

| Programs and Features         |                                                                                     | - 0                   | × |  |  |  |
|-------------------------------|-------------------------------------------------------------------------------------|-----------------------|---|--|--|--|
| ← → × ↑ 🗖 > Control F         | Panel > Programs > Programs and Features v 🖏 Search                                 | Programs and Features | Q |  |  |  |
| _                             |                                                                                     |                       |   |  |  |  |
| Control Panel Home            | Uninstell or change a program                                                       |                       |   |  |  |  |
|                               | oninstall of change a program                                                       |                       |   |  |  |  |
| View installed updates        | To uninstall a program, select it from the list and then click Uninstall, Change, o | r Repair.             |   |  |  |  |
| 💡 Turn Windows features on or |                                                                                     |                       |   |  |  |  |
| off                           | Organize 🔻 Uninstall/Change                                                         | ·== <b>·</b>          | ? |  |  |  |
|                               | Name                                                                                | Publisher             | ^ |  |  |  |
|                               | 🔀 Microsoft Help Viewer 2.2                                                         | Microsoft Corporation |   |  |  |  |
|                               | Microsoft ODBC Driver 13 for SQL Server                                             | Microsoft Corporation |   |  |  |  |
|                               | Microsoft OneDrive                                                                  | Microsoft Corporation |   |  |  |  |
|                               | 📑 Microsoft SQL Server 2008 Setup Support Files                                     | Microsoft Corporation |   |  |  |  |
|                               | Microsoft SQL Server 2012 Native Client                                             |                       |   |  |  |  |
|                               | 🗍 Microsoft SQL Server 2016 (64-bit)                                                | Microsoft Corporation |   |  |  |  |
|                               | 📑 Microsoft SQL Server 2016 Setup (English)                                         | Microsoft Corporation |   |  |  |  |
|                               | 📕 Microsoft SQL Server 2016 T-SQL Language Service                                  | Microsoft Corporation |   |  |  |  |
|                               | 🖥 Microsoft SQL Server 2016 T-SQL ScriptDom                                         | Microsoft Corporation |   |  |  |  |
|                               | Microsoft SQL Server Data-Tier Application Framework (x86)                          | Microsoft Corporation |   |  |  |  |
|                               | 📧 Microsoft Visual C++ 2010 x64 Redistributable - 10.0.40219                        | Microsoft Corporation |   |  |  |  |
|                               | Microsoft Visual C++ 2010 x86 Redistributable - 10.0.40219                          | Microsoft Corporation |   |  |  |  |
|                               | 👹 Microsoft Visual C++ 2012 Redistributable (x86) - 11.0.61030                      | Microsoft Corporation |   |  |  |  |
|                               | Hicrosoft Visual C++ 2013 Redistributable (x64) - 12.0.21005 😸                      | Microsoft Corporation |   |  |  |  |
|                               | 😸 Microsoft Visual C++ 2013 Redistributable (x86) - 12.0.21005                      | Microsoft Corporation |   |  |  |  |
|                               | 👹 Microsoft Visual C++ 2015 Redistributable (x64) - 14.0.23026                      | Microsoft Corporation |   |  |  |  |
|                               | Hicrosoft Visual C++ 2015 Redistributable (x86) - 14.0.23026 Wicrosoft Visual C++   | Microsoft Corporation |   |  |  |  |
|                               | 📢 Microsoft Visual Studio 2015 Shell (Isolated)                                     | Microsoft Corporation |   |  |  |  |
|                               | 📢 Microsoft Visual Studio Tools for Applications 2015                               | Microsoft Corporation |   |  |  |  |
|                               | 📢 Microsoft Visual Studio Tools for Applications 2015 Language Support              | Microsoft Corporation |   |  |  |  |
|                               | Microsoft VSS Writer for SQL Server 2016                                            | Microsoft Corporation | ~ |  |  |  |
|                               | <                                                                                   |                       | > |  |  |  |
|                               | Microsoft Corporation Help link: http://go.microsoft.com/fwlink/                    | ?Linkld=154582        |   |  |  |  |

Select "Remove". This action will run some scripts.

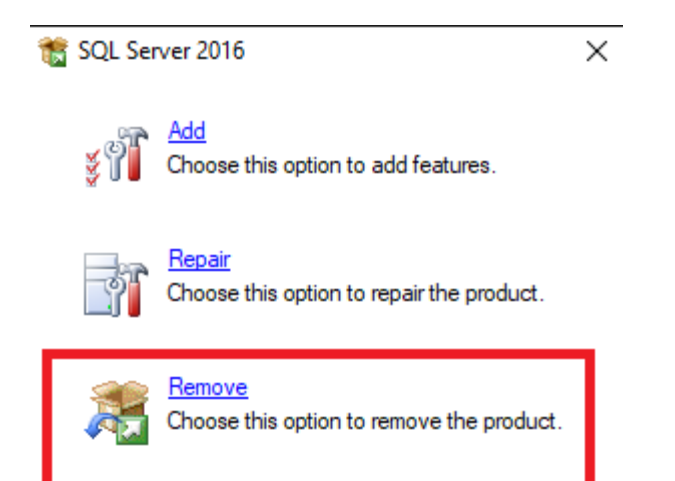

A list of all installed SQL instances will appear. In the drop-down menu, select which instance you want to remove. In this demo, <u>TCS</u> will be removed. Once your selection is made, click "<u>Next</u>". You can only remove 1 SQL instance at a time. Repeat the procedure to uninstall another instances.

| 🏂 Remove SQL Server 2016                                                                                   |                                                                                                    |                                                        |                |                   | _                 |           | ×    |
|----------------------------------------------------------------------------------------------------|----------------------------------------------------------------------------------------------------|--------------------------------------------------------|----------------|-------------------|-------------------|-----------|------|
| Select Instance                                                                                            |                                                                                                    |                                                        |                |                   |                   |           |      |
| Specify the instance of SQL                                                                                | Server to modify.                                                                                          |                                                        |                |                   |                   |           |      |
| Global Rules<br>Select Instance<br>Select Features<br>Feature Rules<br>Ready to Remove<br>Removal Progress | Select the instance of<br>features only" and the<br>Instance to remove fea<br>SQLEXPRESS<br>InsTELEVIC     | SQL Server to remove<br>ın click next.<br>atures from: | . To remove sh | ared features on! | y, select "Remove | e shared  |      |
| Complete                                                                                                   | ICS<br>II << Remove shared                                                                                 | features only>>                                        | eatures        | Edition           | Ve                | ersion    |      |
|                                                                                                    | SQLEXPRESS                                                                                                 | MSSQL13.SQLEXPR                                        | SQLEngine      | Express           | 13.               | .1.4001.0 |      |
|                                                                                                    | TELEVIC                                                                                                    | MSSQL13.TELEVIC                                        | SQLEngine      | Express           | 13.               | 1.4001.0  |      |
|                                                                                                    | TCS                                                                                                    | MSSQL13.TCS                                            | SQLEngine      | Express           | 13                | 1.4001.0  |      |
|                                                                                                    | <shared compone<="" td=""><td></td><td>LocalDB</td><td></td><td>13</td><td>1.4001.0</td><td></td></shared> |                                                        | LocalDB        |                   | 13                | 1.4001.0  |      |
|                                                                                                    |                                                                                                    |                                                        |                |                   |                   |           |      |
|                                                                                                    |                                                                                                    |                                                        |                | < Back            | Next >            | Cance     | el l |

In the opening window, click "Select all" and click "Next":

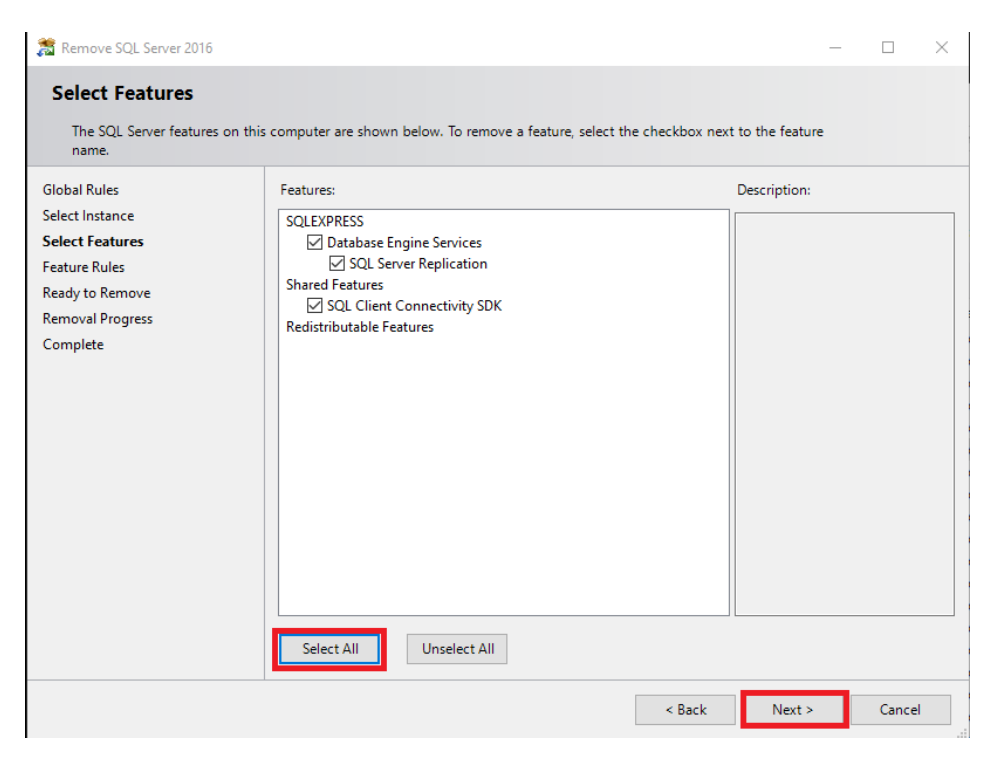

Click "<u>Remove</u>". The removal procedure can take a while depending on your CPU power.

| Romovo SOL Sonvor 2016                                                                                                    |                                                                                                    | ~ |  |  |  |  |  |
|----------------------------------------------------------------------------------------------------|----------------------------------------------------------------------------------------------------|---|--|--|--|--|--|
| Ready to Remove                                                                                                    | tures to be removed.                                                                                                    | ~ |  |  |  |  |  |
| Global Rules<br>Select Instance<br>Select Features<br>Feature Rules<br><b>Ready to Remove</b><br>Removal Progress<br>Complete | Ready to remove SQL Server 2016:<br>- Summary<br>- Edition: Express<br>- Action: Uninstall<br>- General Configuration<br>- Features<br>- Database Engine Services<br>- SQL Server Replication<br>- SQL Browser<br>- SQL Writer |   |  |  |  |  |  |
|                                                                                                    | Configuration file path:<br>C:\Program Files\Microsoft SQL Server\130\Setup Bootstrap\Log\20190929_152350\ConfigurationFile.ini                                                                                                |   |  |  |  |  |  |
|                                                                                                    | < Back Remove Cancel                                                                                                    |   |  |  |  |  |  |

The Removal progress window opens for the selected instance:

| 🏂 Remove SQL Server 2016                                                                                                    |                                             | _ |       | $\times$ |
|----------------------------------------------------------------------------------------------------|---------------------------------------------|---|-------|----------|
| Removal Progress                                                                                                    |                                             |   |       |          |
| Global Rules<br>Select Instance<br>Select Features<br>Feature Rules<br>Ready to Remove<br><b>Removal Progress</b><br>Complete | Generating ordered dependency feature list. |   |       |          |
|                                                                                                    | Nex                                         | > | Cance | 2        |

When the removal is finished, the window below opens. Click "<u>Close</u>" to finish.

| [                            |                                                                                                    |                                                               |                 |          |            |
|------------------------------|----------------------------------------------------------------------------------------------------|---------------------------------------------------------------|-----------------|----------|------------|
| 🏂 Remove SQL Server 2016     |                                                                                                    |                                                               | -               |          | $\times$   |
| Complete                     |                                                                                                    |                                                               |                 |          |            |
| Your SQL Server 2016 removal | completed successfully.                                                                                                    |                                                               |                 |          |            |
| Global Rules                 | Information about the Setup operation of                                                                                    | or possible next steps:                                       |                 |          |            |
| Select Eastures              | Feature                                                                                                    | Status                                                        |                 |          |            |
| Select reactives             | Oatabase Engine Services                                                                                                    | Succeeded                                                     |                 |          |            |
| Feature Rules                | SQL Server Replication                                                                                                    | Succeeded                                                     |                 |          |            |
| Ready to Remove              | SQL Browser                                                                                                    | Succeeded                                                     |                 |          |            |
| Removal Progress             | SQL Writer                                                                                                    | Succeeded                                                     |                 |          |            |
| Complete                     | Setup Support Files                                                                                                    | Succeeded                                                     |                 |          |            |
|                              | Summary log file has been saved to the<br><u>C\Program Files\Microsoft SQL Server\</u><br><u>K3HAPEG 20190929 152350.bt</u> | following location:<br>130\Setup Bootstrap\Log\20190929_15235 | <u>0\Summar</u> | y DESKTO | <u>DP-</u> |
|                              | '                                                                                                    |                                                               |                 | Close    |            |

If more database instances need to be removed, follow the same procedure again until the unused instances are removed.

# 5. Backing Up and Restoring the CoCon Database

# 5.1. Via SSMS

Backing up and restoring the CoCon database are done using SQL Server Management Studio, a free program available for download from Microsoft.com:

https://docs.microsoft.com/en-us/sql/ssms/download-sql-server-management-studiossms?view=sql-server-2017

After downloading, we recommend to follow the steps below to make sure SQL Server Management Studio has been properly installed:

https://social.technet.microsoft.com/wiki/contents/articles/34583.sql-server-2016management-studio-installation.aspx

- > Make sure that no CoCon applications or other programs using your database are active.
- > If CoCon Core for Plixus is used, the CoCon roomserver service must be stopped as well.

After installing SQL Server Management Studio, follow the steps below to back up your CoCon database.

1. Search for "<u>Services</u>" and open it.

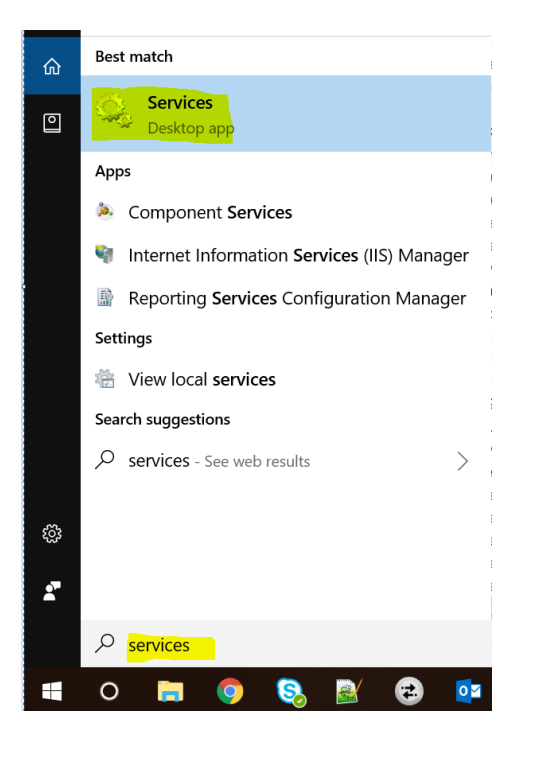

Find "<u>CoCon Room Server</u>" and stop the service.

| Services<br>File Action View | Help                            |                                     |                              |         |              | -             | · 0 | × |
|------------------------------|---------------------------------|-------------------------------------|------------------------------|---------|--------------|---------------|-----|---|
| ( <b>+ +</b> ) 🔲 🗐 🕼         | 🛯 📑 🕒 🖬 🔹 🖬                     |                                     |                              |         |              |               |     |   |
| Services (Local)             | Services (Local)                |                                     |                              |         |              |               |     |   |
|                              | CoCon Room Server               | Name                                | Description                  | Status  | Startup Type | Log On As     |     | ^ |
|                              |                                 | 🎑 Capability Access Manager Service | Provides facilities for mana | Running | Manual       | Local System  |     |   |
|                              | Stop the service                | 🖏 CaptureService_32f62              | OneCore Capture Service      |         | Manual       | Local System  |     |   |
|                              | Restart the service             | 🖏 CDPUserSvc_32f62                  | This user service is used fo | Running | Automatic    | Local System  |     |   |
|                              |                                 | 🎑 Certificate Propagation           | Copies user certificates an  | Running | Automatic    | Local System  | 0   |   |
|                              | Description:                    | Client License Service (ClipSVC)    | Provides infrastructure sup  |         | Manual (Tr   | Local System  |     |   |
|                              | CoCon Room Server Service where | CNG Key Isolation                   | The CNG key isolation serv   | Running | Manual (Tr   | Local System  |     |   |
|                              |                                 | CoCon Room Server                   | CoCon Room Server Servic     | Running | Automatic    | Local System  |     |   |
|                              |                                 | 🔍 COM+ Event System                 | Supports System Event No     | Running | Automatic    | Local Service |     |   |
|                              |                                 | 🖏 COM+ System Application           | Manages the configuratio     |         | Manual       | Local System  |     |   |
|                              | 1                               | When the second second second       |                              |         |              |               |     |   |

2. Log on to your database server as shown in the image below:

| 🖵 Connect to Serve | r                           | ×      |
|--------------------|-----------------------------|--------|
|                    | SQL Server                  |        |
| Server type:       | Database Engine             | $\sim$ |
| Server name:       | DESKTOP-RB7S500\SQLEXPRESS  | ~      |
| Authentication:    | Windows Authentication      | $\sim$ |
| User name:         | DESKTOP-RB7S500\Nirav       | $\sim$ |
| Password:          |                             |        |
|                    | Remember password           |        |
|                    |                             |        |
|                    | Connect Cancel Help Options | >>     |

To retrieve the name of your server, check the Server XML settings file here:

C:\Users\<user>\AppData\Local\Televic Conference\CoCon\ CoCoSServerConfig.....xml; setting ConnectionString.

The name of the database can be found after "Data Source=".

- Quick Launch (Ctrl+Q) P \_ х Microsoft SQL Server Management Studio Edit View Debug Tools Window Help File 🕴 〇 - 〇 | 🏗 - 🎦 - 😩 🔛 🚰 | 🤔 New Query 📑 📸 🌇 🍒 🖟 台 | ジ - ペ - | 🌉 | 🚆 ▼ ₽ × **Object Explorer** Connect 🕶 📑 📑 🛒 🖉 🍒 DESKTOP-K3HAPEG\SQLEXPRESS (SQL Server 🕀 📄 Databases 🗄 🚞 Security 🗉 🚞 Server Objects 🗄 🚞 Replication 🗄 🚞 Management Ready
- 3. After connecting to your database, the following window opens

4. Click on "+" to expand Databases and select the "Televic\_CoCoS" database.

Right-click it, select "<u>Tasks</u>" then "<u>Back Up</u>" as shown in the figure below.

| Microsoft SQL Se                                                                                                    | erver Management Studio   |                                         |     | Quick La                               | unch (Ctrl+Q) 🔑 🗕 🗗 🗙                 |
|----------------------------------------------------------------------------------------------------|---------------------------|-----------------------------------------|-----|----------------------------------------|---------------------------------------|
| File Edit View                                                                                                    | Debug Tools Window        | Help                                    |     | S.C. A Debugger                        |                                       |
| 0.010.                                                                                                    | 🖞 - 🍟 🗎 🔐 💆 New Q         | tuery 🗓 🏙 🏙 🗃 👗 ロ 🕮   ファママ   🌉   📃      |     | <ul> <li>Generic Debugger •</li> </ul> | · P =                                 |
| Object Explorer                                                                                                    | - # ×                     |                                         |     |                                        |                                       |
|                                                                                                    | APEG\SQLEXPRESS (SQL      |                                         |     |                                        |                                       |
| 🖃 🦳 Databases                                                                                                    |                           |                                         |     |                                        |                                       |
| 🛞 🧰 System I<br>🕀 🧊 Databar                                                                                                    | Databases<br>se Snapshots |                                         |     |                                        |                                       |
| 🕀 📋 Televic                                                                                                    | New Database              |                                         |     |                                        |                                       |
| Security     Server C                                                                                                    | New Query                 | Detach                                  |     |                                        |                                       |
| Replicat                                                                                                    | Script Database as        | Take Offline                            |     |                                        |                                       |
| Microsoft SQL Server Management Studio Quick Launch (Ceff     File Git     File Git     Connect: File     File File     File File     File File     File File     File File     File File     File File     File File     File File     File File     File File     File File     File File     File File     File File     File File        File File                                                                                                    < |                           |                                         |     |                                        |                                       |
|                                                                                                    | Policies +                | Enable                                  |     |                                        |                                       |
|                                                                                                    | Facets                    | Encrypt Columns                         |     |                                        |                                       |
|                                                                                                    | Start PowerShell          | Shrink +                                |     |                                        |                                       |
|                                                                                                    | Reports •                 | Back Up                                 |     |                                        |                                       |
|                                                                                                    | Rename                    | Restore                                 |     |                                        |                                       |
|                                                                                                    | Delete                    | Generate Scripts                        |     |                                        |                                       |
|                                                                                                    | Refresh                   | Extract Data-tier Application           |     |                                        |                                       |
|                                                                                                    | Properties                | Deploy Database to a Microsoft Azure VM |     |                                        |                                       |
|                                                                                                    |                           | Export Data-tier Application            |     |                                        |                                       |
|                                                                                                    |                           | Register as Data-tier Application       |     |                                        |                                       |
|                                                                                                    |                           | Upgrade Data-tier Application           |     |                                        |                                       |
| 1                                                                                                    |                           | Delete Data-tier Application            |     |                                        |                                       |
| Peady                                                                                                    |                           | Export Data                             |     |                                        |                                       |
| T O Tree h                                                                                                    |                           | H: 🔿 🐂 📣 🖉                              | 1   |                                        | 1:25 PM                               |
| > Type II                                                                                                    | ere to search             |                                         | * * |                                        | · · · · · · · · · · · · · · · · · · · |

5. Keep the default options in the Backup dialog box, and click on either "Add" at the bottom of the window to select a file or "Remove".

| 🧻 Back Up Database - Televic_       | CoCoS                                 |                                                    | -  |        | ×      |
|-------------------------------------|---------------------------------------|----------------------------------------------------|----|--------|--------|
| Select a page                       | Script - 🖪 Help                       |                                                    |    |        |        |
| General                             |                                       |                                                    |    |        |        |
| Backup Options                      | Source                                |                                                    |    |        |        |
|                                     | Database:                             | Televic_CoCoS                                      |    |        | $\sim$ |
|                                     | Recovery model:                       | SIMPLE                                             |    |        |        |
|                                     | Backup type:                          | Full                                               |    |        | $\sim$ |
|                                     | Copy-only backup                      |                                                    |    |        |        |
|                                     | Backup component:                     |                                                    |    |        |        |
|                                     | Database                              |                                                    |    |        |        |
|                                     | Files and filegroups:                 |                                                    |    |        |        |
|                                     | Destination                           |                                                    |    |        |        |
|                                     | Back up to:                           | Disk                                               |    |        | $\sim$ |
|                                     |                                       |                                                    |    |        |        |
| Connection                          | C:\Program Files\Microsoft SQL Server | \MSSQL13.SQLEXPRESS\MSSQL\Backup\Televic_CoCoS.bak |    | Add    |        |
| Server:<br>DESKTOP-K3HAPEG\SQLEXPRE |                                       |                                                    |    | Remov  | /e     |
| Connection:<br>DESKTOP-K3HAPEG\ZHH  |                                       |                                                    |    | Conten | its    |
| View connection properties          |                                       |                                                    |    |        |        |
|                                     |                                       |                                                    |    |        |        |
| -                                   |                                       |                                                    |    |        |        |
| Progress                            |                                       |                                                    |    |        |        |
| Ready                               |                                       |                                                    |    |        |        |
| . of 10 .                           |                                       |                                                    |    |        |        |
|                                     |                                       | Г                                                  | ОК | Car    | ncel   |

SQL Server Management Studio will now backup your database to the specified file.

To restore a database, follow steps 1 through 4 as shown above. Then do the following:

- 6. Delete the existing "Televic\_CoCoS" database: right-click on the database and select "Delete".
- 7. Right-click on databases and select "Restore database".
- 8. Fill in the following dialogue as shown below. Fill in the fields as indicated:
  - a. To database: Televic\_CoCoS
  - b. From device: your previous database backup
  - c. Check the "<u>Restore</u>" box in the table at the bottom.

| 📟 Restore Files and Filegroups                                            | - Televic_CoCoS                                                                                                    |                                                                                                    | _            |     | ×      |
|---------------------------------------------------------------------------|----------------------------------------------------------------------------------------------------|----------------------------------------------------------------------------------------------------|--------------|-----|--------|
| Select a page                                                             | 🔄 Script 🔻 📑 Help                                                                                                    |                                                                                                    |              |     |        |
| Options Options                                                           | Destination to restore<br>Select or type name of new or exis<br>To database:<br>Source for restore<br>Specify the sources and location o<br>O From database: | ting database for your restore<br>Televic_CoCoS<br>f backup sets to restore<br>D:\Televic_CoCoS.bak | operation    |     | ~      |
| C                                                                         | Select the backup sets to restore:                                                                                                    |                                                                                                    | _            |     |        |
| Server:<br>DESKTOP-K3HAPEG\SQLEXPRE<br>Connection:<br>DESKTOP-K3HAPEG\ZHH | Televic_CoCoS-Full Da                                                                                                    | Hie Type                                                                                            | lype<br>Full |     | File L |
| Progress                                                                  |                                                                                                    |                                                                                                    |              |     |        |
| Ready                                                                     | <                                                                                                    |                                                                                                    |              |     | >      |
|                                                                           |                                                                                                    |                                                                                                    | ОК           | Car | ncel   |

Click "<u>OK</u>". The CoCon database will be restored.

The Cocon roomserver service may be restarted now.

## 5.2. Via CMD Line

- > Make sure that no CoCon applications or other programs using your database are active.
- > If CoCon Core for Plixus is used, the Coon roomserver service must be stopped as well.

Search for Services and open it.

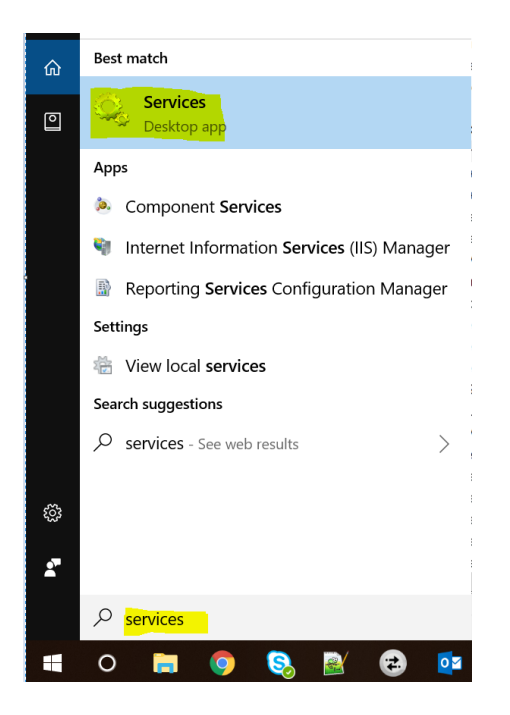

Find the CoCon Room server and stop the service.

| 🔍 Services       |                                         |                                     |                              |         |              |               | _ | ٥ | × |
|------------------|-----------------------------------------|-------------------------------------|------------------------------|---------|--------------|---------------|---|---|---|
| File Action View | Help                                    |                                     |                              |         |              |               |   |   |   |
| (+ +) 🖬 🗐 🖸      | à 🗟 🛛 🖬 🕨 🔳 🕪                           |                                     |                              |         |              |               |   |   |   |
| Services (Local) | Services (Local)                        |                                     |                              |         |              |               |   |   |   |
|                  | CoCon Room Server                       | Name                                | Description                  | Status  | Startup Type | Log On As     |   |   | ^ |
|                  | Stop the service<br>Restart the service | 🆏 Capability Access Manager Service | Provides facilities for mana | Running | Manual       | Local System  |   |   |   |
|                  |                                         | CaptureService_32f62                | OneCore Capture Service      |         | Manual       | Local System  |   |   |   |
|                  | Restart the service                     | 🖏 CDPUserSvc_32f62                  | This user service is used fo | Running | Automatic    | Local System  |   |   |   |
|                  |                                         | 🆏 Certificate Propagation           | Copies user certificates an  | Running | Automatic    | Local System  |   |   |   |
|                  | Description:                            | 🆏 Client License Service (ClipSVC)  | Provides infrastructure sup  |         | Manual (Tr   | Local System  |   |   |   |
|                  | CoCon Room Server Service where         | CNG Key Isolation                   | The CNG key isolation serv   | Running | Manual (Tr   | Local System  |   |   |   |
|                  |                                         | CoCon Room Server_                  | CoCon Room Server Servic     | Running | Automatic    | Local System  |   |   |   |
|                  |                                         | 🖏 COM+ Event System                 | Supports System Event No     | Running | Automatic    | Local Service |   |   |   |
|                  |                                         | 🖏 COM+ System Application           | Manages the configuratio     |         | Manual       | Local System  |   |   |   |
| I                | 1                                       | When it is a start of the start     |                              |         |              |               |   |   |   |

Startup command prompt as "Administrator".

### 5.2.1. Backup Database

Command format =

SQLCMD -E -S <name of computer>\<database instance name> -Q "BACKUP DATABASE Televic\_CoCos TO DISK='<drive>:\<destination folder>\<filename>

In below example:

Computername is "tlv-tcs-div6" database name is "DB6\_3" destinationfolder and name of backup file = "C:\temp\database.bak"

In this example, the following has to be entered:

```
Televic Conference Systems V3.0 - September 22, 2023
```

# SQLCMD -E -S tlv-tcs-div6\DB6\_3 -Q "BACKUP DATABASE Televic\_CoCoS TO DISK='c:\temp\database.bak'''

Administrator: Command Prompt

```
C:\windows\system32>SQLCMD -E -S tlv-tcs-div6\DB6_3 -Q "BACKUP DATABASE Televic_CoCoS TO DISK='c:\temp\database.bak'"
Processed 2848 pages for database 'Televic_CoCoS', file 'Televic_CoCoS' on file 1.
Processed 2 pages for database 'Televic_CoCoS', file 'Televic_CoCoS_log' on file 1.
3ACKUP DATABASE successfully processed 2850 pages in 0.046 seconds (483.876 MB/sec).
```

### 5.2.2. Restore Database

Command format =

SQLCMD -E -S <name of computer>\<database instance name> -Q "RESTORE DATABASE Televic\_CoCos FROM DISK='<drive>:\<destination folder>\<filename>

In below example:

Computername is "tlv-tcs-div6" database name is "DB6\_3" sourcefolder and name of backup file = "C:\temp\database.bak"

In this example, the following has to be entered:

```
SqlCmd -E -S tlv-tcs-div6\DB6_3 -Q "RESTORE DATABASE Televic_CoCos FROM DISK='C:\temp\backup.bak''
```

```
C:\windows\system32>SqlCmd -E -S tlv-tcs-div6\DB6_3 -Q "RESTORE DATABASE Televic_CoCoS FROM DISK='C:\temp\database.bak'"
Processed 2848 pages for database 'Televic_CoCoS', file 'Televic_CoCoS' on file 1.
Processed 2 pages for database 'Televic_CoCoS', file 'Televic_CoCoS_log' on file 1.
RESTORE DATABASE successfully processed 2850 pages in 0.046 seconds (483.876 MB/sec).
```

The Cocon Roomserver service may be restarted now.

# 6. Backing Up and Restoring LiteDB

LiteDB is a file-based database that can be very easily backed up and restored.

- > Make sure that no CoCon applications or other programs using LiteDB are active.
- > If CoCon Core for Plixus is used, the CoCon roomserver service must be stopped as well.

## 6.1. Backing Up LiteDB

1. Search for "Services" and open it.

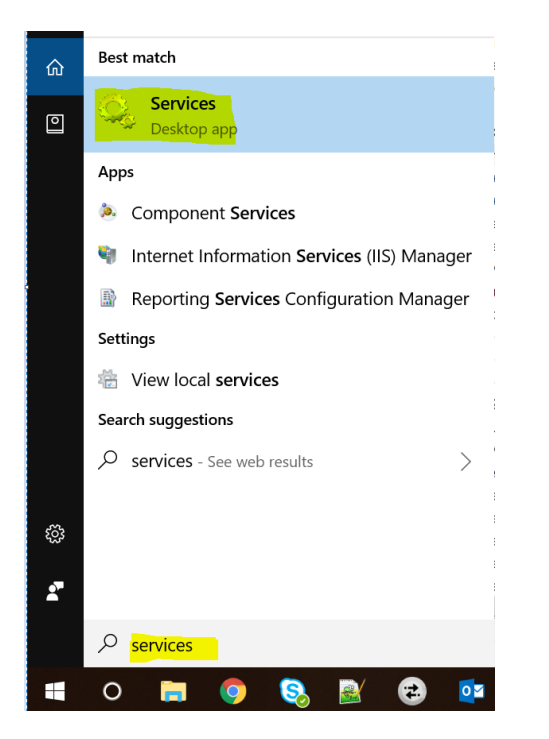

2. Find "CoCon Room Server" and stop the service.

| 🔍 Services       |                                         |                                                                                                    |                              |         |              |               | — | ٥ | Х |
|------------------|-----------------------------------------|----------------------------------------------------------------------------------------------------|------------------------------|---------|--------------|---------------|---|---|---|
| File Action View | Help                                    |                                                                                                    |                              |         |              |               |   |   |   |
| (= =) 🖬 🗐 🖸      | 🗟 🛃 📄 🕨 🖬 🕪                             |                                                                                                    |                              |         |              |               |   |   |   |
| Services (Local) | Services (Local)                        |                                                                                                    |                              |         |              |               |   |   |   |
|                  | CoCon Room Server                       | Name                                                                                                    | Description                  | Status  | Startup Type | Log On As     |   |   | ^ |
|                  | Stop the service<br>Restart the service | 🏟 Capability Access Manager Service                                                                                                    | Provides facilities for mana | Running | Manual       | Local System  |   |   |   |
|                  |                                         | 🍓 CaptureService_32f62                                                                                                    | OneCore Capture Service      |         | Manual       | Local System  |   |   |   |
|                  | Restart the service                     | CDPUserSvc_32f62                                                                                                    | This user service is used fo | Running | Automatic    | Local System  |   |   |   |
|                  |                                         | 🌼 Certificate Propagation                                                                                                    | Copies user certificates an  | Running | Automatic    | Local System  |   |   |   |
|                  | Description:                            | 🍓 Client License Service (ClipSVC)                                                                                                    | Provides infrastructure sup  |         | Manual (Tr   | Local System  |   |   |   |
|                  | CoCon clients are connecting to         | CNG Key Isolation                                                                                                    | The CNG key isolation serv   | Running | Manual (Tr   | Local System  |   |   |   |
|                  | CoCon clients are connecting to         | CoCon Room Server                                                                                                    | CoCon Room Server Servic     | Running | Automatic    | Local System  |   |   |   |
|                  |                                         | COM+ Event System                                                                                                    | Supports System Event No     | Running | Automatic    | Local Service |   |   |   |
|                  |                                         | 🤹 COM+ System Application                                                                                                    | Manages the configuratio     |         | Manual       | Local System  |   |   |   |
| 1 1              | I                                       | and the second second s |                              |         | • • •        | - 🗇 X         |   |   |   |

3. In the file explorer, open the following path:

"C:\Windows\SysWOW64\config\systemprofile\AppData\Local\Televic Conference\CoCon"

| 🐂   🗹 📕 🔻   File Explorer |                        |                                    |                |                           | _           | ×   |
|---------------------------|------------------------|------------------------------------|----------------|---------------------------|-------------|-----|
| File Home Share View      |                        |                                    |                |                           |             | ~ ? |
| Pin to Quick Copy access  | ut Move Copy to *      | Rename New folder                  | Properties     | Select all<br>Select none |             |     |
| Clipboard                 | Organise               | New                                | Open           | Select                    |             |     |
| ← → · ↑ 📌 C:\Windows\SysW | VOW64\config\systempro | file\AppData\Local\Televic Confere | ence\CoCon ~ → | Search Qu                 | lick access |     |
| ★ Quick access            | ↑ ∨ Frequent fo        | olders (9)                         |                |                           |             | ^   |
| E. Desktop                | *                      | Desktop                            | Downloads      |                           |             |     |
| 🖶 Downloads               | *                      | This PC                            | This PC        |                           |             |     |
| Documents                 | *                      |                                    |                |                           |             |     |
| E Pictures                | *                      | Documents<br>This PC               | This PC        |                           |             |     |
| test_results              | *                      | *                                  |                |                           |             |     |
| 2                         |                        | test_results                       | 2              |                           |             |     |
| ers                       |                        | Windo\test_platform_RnD            | This PC\Deskto | p\logs                    |             |     |
| 📕 Help                    |                        | ×                                  | Seler-         |                           |             |     |
| 📜 tufs                    |                        | ers                                | Help           |                           |             |     |
| OneDrive                  | -                      | 192.168.0.100                      | Windows (C:)\  | ro\CoCon                  |             |     |
| 🧢 This PC                 | 1                      | tufs                               |                |                           |             |     |
| 🧊 3D Objects              |                        | This PC\Desktop                    |                |                           |             |     |
| E Desktop                 | 1010                   |                                    |                |                           |             |     |
| Documents                 | ✓ Recent file          | s (20)                             |                |                           |             | ~   |
| 29 items                  |                        |                                    |                |                           |             | :   |

4. In the CoCon folder, create a "<u>Backup</u>" folder and copy-paste the "<u>cocon.db</u>" and "<u>version.db</u>" files in it.

| I                                                               |                          |                    |                  |                                         | _        | ×<br>^ ? |
|-----------------------------------------------------------------|--------------------------|--------------------|------------------|-----------------------------------------|----------|----------|
| Pin to Quick. Copy Paste<br>access Paste for the paste shortcut | Copy<br>to               | New item •         | Properties       | Select all Select none Invert selection |          |          |
| Clipboard                                                       | Organise                 | New                | Open             | Select                                  |          |          |
| ← → × ↑ 📜 « systemprofile > AppDa                               | ta > Local > Televic Cor | iference > CoCon > | v ت              | , Search CoCon                          |          |          |
| 📙 test_results 🛷 ^                                              | Name                     | ^                  | Date modified    | Туре                                    | Size     |          |
| 2                                                               | Backup                   |                    | 21/09/2023 16:01 | File folder                             |          |          |
| CoCon                                                           | Log                      |                    | 21/09/2023 00:00 | File folder                             |          |          |
| 📜 Help                                                          | occon.db                 |                    | 15/09/2023 17:29 | Data Base File                          | 2,684 KB |          |
| 📕 tufs                                                          | CoCoSServerConfi         | g.xml              | 21/09/2023 12:03 | XML Document                            | 4 KB     |          |
|                                                                 | 🔊 version.db             |                    | 11/08/2023 15:08 | Data Base File                          | 20 KB    |          |
|                                                                 |                          |                    |                  |                                         |          |          |
| S This PC                                                       |                          |                    |                  |                                         |          |          |
| 3D Objects                                                      |                          |                    |                  |                                         |          |          |
| E. Desktop                                                      |                          |                    |                  |                                         |          |          |
| Documents                                                       |                          |                    |                  |                                         |          |          |
| 🖶 Downloads                                                     |                          |                    |                  |                                         |          |          |
| Music                                                           |                          |                    |                  |                                         |          |          |
| E Pictures                                                      |                          |                    |                  |                                         |          |          |
| H Videos                                                        |                          |                    |                  |                                         |          |          |
| 😍 Windows (C:)                                                  |                          |                    |                  |                                         |          |          |
| 5 items 2 items selected 2.64 MB                                |                          |                    |                  |                                         |          | :<br>:   |

| CoCon                                                                                                    |                                     |                                    |                                |                                                         | Applicat          | ion Note |
|----------------------------------------------------------------------------------------------------|-------------------------------------|------------------------------------|--------------------------------|---------------------------------------------------------|-------------------|----------|
| I → Backup File Home Share View                                                                                                    |                                     |                                    |                                |                                                         | — C               | x C      |
| Pin to Quick<br>access<br>Copy Date<br>Clipboard                                                                                                    | Move<br>to *<br>Organise            | New item •<br>Easy access •<br>New | Derties History                | Select all<br>Select none<br>Invert selection<br>Select |                   |          |
| ← → ← ↑ ▲ « systemprofile > Ap                                                                                                    | opData > Local > Televic Conference | e > CoCon > Backup<br>Date         | ✓ Ŭ<br>e modified              | Search Backu                                            | p<br>Size         |          |
| <ul> <li>2</li> <li>CoCon</li> <li>Help</li> <li>tufs</li> <li>OneDrive</li> <li>This PC</li> <li>3D Objects</li> <li>Desktop</li> <li>Documents</li> <li>Downloads</li> <li>Music</li> <li>Pictures</li> <li>Videos</li> </ul> | cocon.db                            | 15/0<br>11/0                       | 19/2023 17:29<br>18/2023 15:08 | Data Base File<br>Data Base File                        | 2,684 KB<br>20 KB |          |
| Uindows (C:)<br>2 items                                                                                                    | ~                                   |                                    |                                |                                                         |                   |          |

5. LiteDB has been backed up.

# 6.2. Restoring LiteDB

1. Search for "<u>Services</u>" and open it.

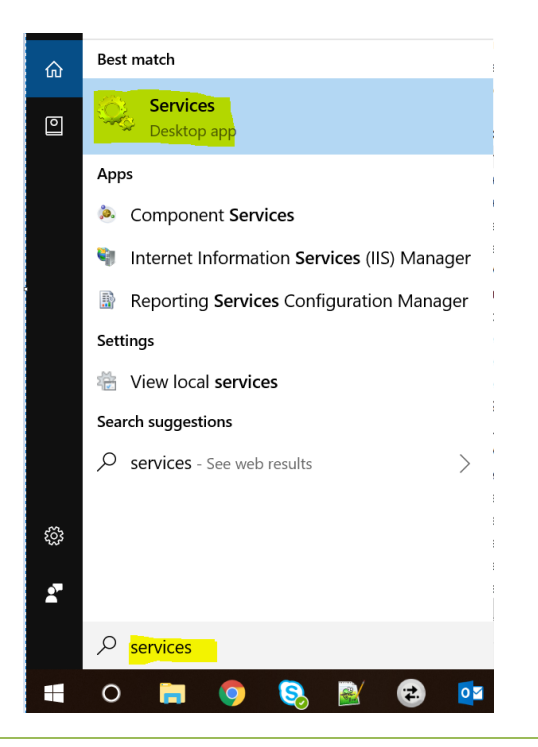

Televic Conference Systems

2. Find "<u>CoCon Room Server</u>" and stop the service.

| 🔍 Services                                     |                                 |                                     |                               |           |              |               | - ( | ٥ | × |
|------------------------------------------------|---------------------------------|-------------------------------------|-------------------------------|-----------|--------------|---------------|-----|---|---|
| File Action View                               | Help                            |                                     |                               |           |              |               |     |   |   |
| ♦ ♦ 10 0                                       | ) 🗟 👔 🕨 🗉 🕪                     |                                     |                               |           |              |               |     |   |   |
| Services (Local)                               | Services (Local)                |                                     |                               |           |              |               |     |   |   |
|                                                | CoCon Room Server               | Name                                | Description                   | Status    | Startup Type | Log On As     |     |   | ^ |
|                                                | -                               | 🎑 Capability Access Manager Service | Provides facilities for mana_ | Running   | Manual       | Local System  |     |   |   |
| Stop the service<br><u>Restart</u> the service | 🧛 CaptureService_32f62          | OneCore Capture Service             |                               | Manual    | Local System |               |     |   |   |
|                                                | CDPUserSvc_32f62                | This user service is used fo        | Running                       | Automatic | Local System |               |     |   |   |
|                                                |                                 | 🎑 Certificate Propagation           | Copies user certificates an   | Running   | Automatic    | Local System  |     |   |   |
|                                                | Description:                    | 🤹 Client License Service (ClipSVC)  | Provides infrastructure sup_  |           | Manual (Tr   | Local System  |     |   |   |
|                                                | CoCon clients are connecting to | CNG Key Isolation                   | The CNG key isolation serv    | Running   | Manual (Tr   | Local System  |     |   |   |
| cocon cherta die connecting to                 | CoCon Room Server               | CoCon Room Server Servic            | Running                       | Automatic | Local System |               |     |   |   |
|                                                |                                 | 🤹 COM+ Event System                 | Supports System Event No      | Running   | Automatic    | Local Service |     |   |   |
|                                                |                                 | 🤹 COM+ System Application           | Manages the configuratio      |           | Manual       | Local System  |     |   |   |
|                                                | I                               | We can all all a second as a        |                               |           | · · · ·      | · · · ·       |     |   |   |

3. In the file explorer, open the following path:

"C:\Windows\SysWOW64\config\systemprofile\AppData\Local\Televic Conference\CoCon"

| 🐂   📝 📕 🗧   File Explorer         |                                                                                                    | - | $\times$ |
|-----------------------------------|----------------------------------------------------------------------------------------------------|---|----------|
| File Home Share View              |                                                                                                    |   | ~ ?      |
| Pin to Quick Copy Paste<br>access | Move       Copy       Delete       Rename       New       Image: New item *       Image: Copy for the second second seco |   |          |
| Clipboard                         | Organise New Open Select                                                                                                    |   |          |
| ← → ✓ ↑ 🖈 C:\Windows\SysWO\       | W64\config\systemprofile\AppData\Local\Televic Conference\CoCon → P Search Quick access                                                                                                    |   |          |
|                                   | ▲ ✓ Frequent folders (9)                                                                                                    |   | ^        |
| A Quick access                    | Deuten                                                                                                    |   |          |
| Desktop                           | This PC This PC                                                                                                    |   |          |
| Downloads     Documents           |                                                                                                    |   |          |
|                                   | Documents Pictures                                                                                                    |   |          |
| test results                      | This PC                                                                                                    |   |          |
| 2                                 | tect results 2                                                                                                    |   |          |
| ers                               | Windo\test_platform_RnD This PC\Desktop\logs                                                                                                    |   |          |
| 📜 Help                            |                                                                                                    |   |          |
| 📜 tufs                            | ers                                                                                                    |   |          |
| OneDrive                          | 192.168.0.100 Windows (C:)\Pro\CoCon                                                                                                    |   |          |
| Ihis PC                           | tufs                                                                                                    |   |          |
| 3D Objects                        | This PC\Desktop                                                                                                    |   |          |
| E. Desktop                        | <b>1</b> -4+                                                                                                    |   |          |
| Documents                         | <ul> <li>Recent files (20)</li> </ul>                                                                                                    |   | ~        |
| 29 items                          |                                                                                                    |   | : 🛌      |

4. Open the "<u>Backup</u>" folder and copy the "<u>cocon.db</u>" and "<u>version.db</u>" files.

| File Home Share View                                                                          |              |                       |                       |                  |                                               |          | ^ |
|-----------------------------------------------------------------------------------------------|--------------|-----------------------|-----------------------|------------------|-----------------------------------------------|----------|---|
| ★ Cut     ★ Cut     ★ Copy path     Copy Paste     ★ Cut     ★ Copy path     ★ Paste shortcut | Move<br>to * | Copy<br>to            | New item *            | Properties       | Select all<br>Select none<br>Invert selection |          |   |
| Clipboard                                                                                     |              | Organise              | New                   | Open             | Select                                        |          |   |
| 🗕 🚽 👻 ↑ 📜 « systemprofile >                                                                   | AppData      | > Local > Televic Con | nference > CoCon > Ba | ckup v උ         | ) $ \nearrow $ Search Back                    | up       |   |
| test_results                                                                                  | * ^          | Name                  | ^                     | Date modified    | Туре                                          | Size     |   |
| 2                                                                                             |              | occon.db              |                       | 15/09/2023 17:29 | Data Base File                                | 2,684 KB |   |
| 📜 CoCon                                                                                       |              | version.db            |                       | 11/08/2023 15:08 | Data Base File                                | 20 KB    |   |
| 📕 Help                                                                                        |              |                       |                       |                  |                                               |          |   |
| 📜 tufs                                                                                        |              |                       |                       |                  |                                               |          |   |
| <ul> <li>OneDrive</li> </ul>                                                                  |              |                       |                       |                  |                                               |          |   |
| 🕒 This PC                                                                                     |              |                       |                       |                  |                                               |          |   |
| 3D Objects                                                                                    |              |                       |                       |                  |                                               |          |   |
| E Desktop                                                                                     |              |                       |                       |                  |                                               |          |   |
| Documents                                                                                     |              |                       |                       |                  |                                               |          |   |
| Downloads                                                                                     |              |                       |                       |                  |                                               |          |   |
| Music                                                                                         |              |                       |                       |                  |                                               |          |   |
| E Pictures                                                                                    |              |                       |                       |                  |                                               |          |   |
| Videos                                                                                        |              |                       |                       |                  |                                               |          |   |
| VIGEOS                                                                                        |              |                       |                       |                  |                                               |          |   |

5. Paste the copied files at the root of the CoCon folder to replace the existing ones.

| 📕   🛃 =   CoCon                                                                                                    |                               |                          |                  |                                         | -        |     |
|----------------------------------------------------------------------------------------------------|-------------------------------|--------------------------|------------------|-----------------------------------------|----------|-----|
| File Home Share View                                                                                                    |                               |                          |                  |                                         |          | ~ ? |
| Pin to Quick     Copy       Access     Paste                                                                                                    | Move Copy to Copy             | New item •<br>New folder | Properties       | Select all Select none Invert selection |          |     |
| Clipboard                                                                                                    | Organise                      | New                      | Open             | Select                                  |          |     |
| $\leftarrow \rightarrow \checkmark \uparrow $ 🖡 « systemprofile > Ap                                                                                                    | opData > Local > Televic Conf | erence > CoCon >         | ~ Č              | > Search CoCo                           | 'n       |     |
| test_results                                                                                                    | Name                          | `                        | Date modified    | Туре                                    | Size     |     |
| 2                                                                                                    | Backup                        |                          | 21/09/2023 16:01 | File folder                             |          |     |
| 📕 CoCon                                                                                                    | Log                           |                          | 21/09/2023 00:00 | File folder                             |          |     |
| 📕 Help                                                                                                    | 🗟 cocon.db                    |                          | 15/09/2023 17:29 | Data Base File                          | 2,684 KB |     |
| 📙 tufs                                                                                                    | CoCoSServerConfig             | .xml                     | 21/09/2023 12:03 | XML Document                            | 4 KB     |     |
|                                                                                                    | version.db                    |                          | 11/08/2023 15:08 | Data Base File                          | 20 KB    |     |
| <ul> <li>This PC</li> <li>3D Objects</li> <li>Desktop</li> <li>Documents</li> <li>Downloads</li> <li>Music</li> <li>Pictures</li> <li>Videos</li> <li>Windows (C:)</li> </ul> |                               |                          |                  |                                         |          |     |
| 5 items 2 items selected 2.64 MB                                                                                                    | ~                             |                          |                  |                                         |          |     |

6. LiteDB has been restored.

Application Note